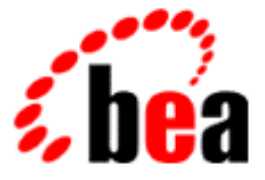

# **BEA WebLogic Enterprise**

# Guide to the Java Sample Applications

WebLogic Enterprise 5.1 Document Edition 5.1 May 2000

#### Copyright

Copyright © 2000 BEA Systems, Inc. All Rights Reserved.

#### **Restricted Rights Legend**

This software and documentation is subject to and made available only pursuant to the terms of the BEA Systems License Agreement and may be used or copied only in accordance with the terms of that agreement. It is against the law to copy the software except as specifically allowed in the agreement. This document may not, in whole or in part, be copied photocopied, reproduced, translated, or reduced to any electronic medium or machine readable form without prior consent, in writing, from BEA Systems, Inc.

Use, duplication or disclosure by the U.S. Government is subject to restrictions set forth in the BEA Systems License Agreement and in subparagraph (c)(1) of the Commercial Computer Software-Restricted Rights Clause at FAR 52.227-19; subparagraph (c)(1)(ii) of the Rights in Technical Data and Computer Software clause at DFARS 252.227-7013, subparagraph (d) of the Commercial Computer Software-Licensing clause at NASA FAR supplement 16-52.227-86; or their equivalent.

Information in this document is subject to change without notice and does not represent a commitment on the part of BEA Systems. THE SOFTWARE AND DOCUMENTATION ARE PROVIDED "AS IS" WITHOUT WARRANTY OF ANY KIND INCLUDING WITHOUT LIMITATION, ANY WARRANTY OF MERCHANTABILITY OR FITNESS FOR A PARTICULAR PURPOSE. FURTHER, BEA Systems DOES NOT WARRANT, GUARANTEE, OR MAKE ANY REPRESENTATIONS REGARDING THE USE, OR THE RESULTS OF THE USE, OF THE SOFTWARE OR WRITTEN MATERIAL IN TERMS OF CORRECTNESS, ACCURACY, RELIABILITY, OR OTHERWISE.

#### Trademarks or Service Marks

BEA, BEA Builder, BEA Jolt, BEA Manager, BEA MessageQ, BEA Tuxedo, BEA TOP END, BEA WebLogic, and ObjectBroker are registered trademarks of BEA Systems, Inc. BEA elink, BEA eSolutions, BEA TAP, BEA WebLogic Commerce Server, BEA WebLogic Enterprise, BEA WebLogic Express, BEA WebLogic Personalization Server, BEA WebLogic Server, Java Enterprise Tuxedo and WebLogic Enterprise Connectivity are trademarks of BEA Systems, Inc.

All other company names may be trademarks of the respective companies with which they are associated.

#### Guide to the Java Sample Applications

| <b>Document Edition</b> | Date     | Software Version            |
|-------------------------|----------|-----------------------------|
| 5.1                     | May 2000 | BEA WebLogic Enterprise 5.1 |

# Contents

### **About This Document**

| What You Need to Know     | vii  |
|---------------------------|------|
| e-docs Web Site           | viii |
| How to Print the Document | viii |
| Related Information       | viii |
| Contact Us!               | ix   |
| Documentation Conventions | ix   |

### 1. Introduction

| Overview of the Sample Applications1- |
|---------------------------------------|
|---------------------------------------|

### 2. The Java Simpapp Sample Application

| How the Java Simpapp Sample Application Works                                             | 2-2 |
|-------------------------------------------------------------------------------------------|-----|
| Software Prerequisites                                                                    | 2-3 |
| The OMG IDL Code for the Java Simpapp Sample Application                                  | 2-3 |
| Building and Running the Java Simpapp Sample Application                                  | 2-4 |
| Copying the Files for the Java Simpapp Sample Application into a<br>Work Directory        | 2-5 |
| Changing the Protection Attribute on the Files for the Java Simpapp<br>Sample Application | 2-7 |
| Verifying the Settings of the Environment Variables                                       | 2-7 |
| Executing the runme Command                                                               | 2-9 |
|                                                                                           |     |

| Using the Java Simpapp Sample Application                         | 2-15      |
|-------------------------------------------------------------------|-----------|
| Using the C++ Client Application with the Java Simpapp Sample     |           |
| Application                                                       | 2-16      |
| Stopping the Java Simpapp Sample Application                      | 2-17      |
| 3. The JDBC Bankapp Sample Application                            |           |
| How the JDBC Bankapp Sample Application Works                     |           |
| Java Server Objects                                               |           |
| Application Workflow                                              |           |
| JDBC Connection Pooling                                           |           |
| Development Process for the JDBC Bankapp Sample Application       |           |
| Object Management Group (OMG) Interface Definition                |           |
| Language (IDL)                                                    |           |
| BankApp.idl File                                                  |           |
| BankDB.idl File                                                   |           |
| Bank.idl File                                                     |           |
| Client Application                                                |           |
| Server Application                                                |           |
| Server Description File (BankApp.xml)                             |           |
| UBBCONFIG File                                                    |           |
| Enabling Multithreaded Support                                    |           |
| Setting Up the Connection Pool                                    |           |
| Setting Up the Database for the JDBC Bankapp Sample Application   | 3-12      |
| Setting Up an Oracle Database                                     |           |
| Setting Up a Microsoft SQL Server Database                        |           |
| Building the JDBC Bankapp Sample Application                      |           |
| Step 1: Copy the Files for the JDBC Bankapp Sample Applicatio     | on into a |
| Work Directory                                                    |           |
| Source File Directories                                           |           |
| Copying Source Files to the Work Directory                        |           |
| Source Files Used to Build the JDBC Bankapp Sample                |           |
| Application                                                       |           |
| Step 2: Change the Protection Attribute on the Files for the JDBC |           |
| Bankapp Sample Application                                        |           |
| Step 3: Verify the Settings of the Environment Variables          |           |
| Environment Variables                                             |           |

| Verifying Settings                                             | 9 |
|----------------------------------------------------------------|---|
| Changing Settings                                              | 0 |
| Step 4: Run the setupJ Command                                 | 0 |
| Syntax                                                         | 1 |
| Command                                                        | 1 |
| Step 5: Load the UBBCONFIG File                                | 2 |
| Compiling the Client and Server Applications                   | 2 |
| Initializing the Database                                      | 2 |
| Initializing an Oracle Database                                | 3 |
| Initializing a Microsoft SQL Server Database                   | 3 |
| Starting the Server Application in the JDBC Bankapp Sample     |   |
| Application                                                    | 4 |
| Files Generated by the JDBC Bankapp Sample Application 3-2.    | 5 |
| Starting the ATM Client Application in the JDBC Bankapp Sample |   |
| Application                                                    | 8 |
| Stopping the JDBC Bankapp Sample Application                   | 0 |
| Using the ATM Client Application                               | 0 |
| Available Banking Operations 3-3                               | 0 |
| Available Statistics                                           | 1 |
| Keypad Functions                                               | 1 |
| Steps for Using the ATM Client Application                     | 2 |

### 4. The XA Bankapp Sample Application

| How the XA Bankapp Sample Application Works                 | 4-2 |
|-------------------------------------------------------------|-----|
| Server Applications                                         | 4-2 |
| Application Workflow                                        | 4-2 |
| Software Prerequisites                                      | 4-3 |
| Development Process for the XA Bankapp Sample Application   | 4-4 |
| Object Management Group (OMG) Interface Definition Language |     |
| (IDL)                                                       | 4-4 |
| Client Application                                          | 4-4 |
| Server Application                                          | 4-5 |
| Server Description File                                     | 4-5 |
| Implementation Configuration File                           | 4-5 |
| UBBCONFIG File                                              | 4-6 |

| . 4-6 |
|-------|
| . 4-7 |
|       |
| . 4-7 |
| . 4-7 |
| . 4-8 |
|       |
| . 4-9 |
|       |
| 4-10  |
| 4-11  |
| 4-11  |
| 4-12  |
| 4-12  |
| 4-13  |
| 4-14  |
| 4-14  |
| 4-15  |
| 4-15  |
| 4-16  |
| 4-17  |
|       |
| 4-20  |
| 4-21  |
| 4-22  |
|       |

### Index

# **About This Document**

This document describes the Java sample applications that are provided with the BEA WebLogic Enterprise<sup>™</sup> software and is intended to be used with the following documents:

- ♦ Getting Started
- Creating Client Applications
- Creating Java Server Applications

This document covers the following topics:

- Chapter 1, "Introduction," provides an overview of the sample applications.
- Chapter 2, "The Java Simpapp Sample Application," describes how to build and use the Java Simpapp sample application.
- Chapter 3, "The JDBC Bankapp Sample Application," describes how to build and use the JDBC Bankapp sample application.
- Chapter 4, "The XA Bankapp Sample Application," describes how to build and use the XA Bankapp sample application.

## What You Need to Know

This document is intended for application designers and client and server programmers who would find a set of progressive examples useful in understanding the WebLogic Enterprise software.

### e-docs Web Site

The BEA WebLogic Enterprise product documentation is available on the BEA Systems, Inc. corporate Web site. From the BEA Home page, click the Product Documentation button or go directly to the "e-docs" Product Documentation page at http://e-docs.bea.com.

### How to Print the Document

You can print a copy of this document from a Web browser, one file at a time, by using the File—>Print option on your Web browser.

A PDF version of this document is available on the WebLogic Enterprise documentation Home page on the e-docs Web site (and also on the documentation CD). You can open the PDF in Adobe Acrobat Reader and print the entire document (or a portion of it) in book format. To access the PDFs, open the WebLogic Enterprise documentation Home page, click the PDF Files button, and select the document you want to print.

If you do not have Adobe Acrobat Reader installed, you can download it for free from the Adobe Web site at http://www.adobe.com/.

### **Related Information**

For more information about CORBA, Java 2 Enterprise Edition (J2EE), BEA Tuxedo<sup>TM</sup>, distributed object computing, transaction processing, C++ programming, and Java programming, see the *WebLogic Enterprise Bibliography* in the WebLogic Enterprise online documentation.

## **Contact Us!**

Your feedback on the BEA WebLogic Enterprise documentation is important to us. Send us e-mail at **docsupport@bea.com** if you have questions or comments. Your comments will be reviewed directly by the BEA professionals who create and update the WebLogic Enterprise documentation.

In your e-mail message, please indicate that you are using the documentation for the BEA WebLogic Enterprise 5.1 release.

If you have any questions about this version of BEA WebLogic Enterprise, or if you have problems installing and running BEA WebLogic Enterprise, contact BEA Customer Support through BEA WebSUPPORT at www.bea.com. You can also contact Customer Support by using the contact information provided on the Customer Support Card, which is included in the product package.

When contacting Customer Support, be prepared to provide the following information:

- Your name, e-mail address, phone number, and fax number
- Your company name and company address
- Your machine type and authorization codes
- The name and version of the product you are using
- A description of the problem and the content of pertinent error messages

## **Documentation Conventions**

The following documentation conventions are used throughout this document.

| Convention    | Item                                                           |
|---------------|----------------------------------------------------------------|
| boldface text | Indicates terms defined in the glossary.                       |
| Ctrl+Tab      | Indicates that you must press two or more keys simultaneously. |

| Convention        | Item                                                                                                    |
|-------------------|----------------------------------------------------------------------------------------------------|
| italics           | Indicates emphasis or book titles.                                                                                                    |
| monospace<br>text | Indicates code samples, commands and their options, data structures and their members, data types, directories, and filenames and their extensions. Monospace text also indicates text that you must enter from the keyboard. <i>Examples</i> : |
|                   | <pre>#include <iostream.h> void main ( ) the pointer psz</iostream.h></pre>                                                                                                    |
|                   | chmod u+w *                                                                                                    |
|                   | \tux\data\ap                                                                                                    |
|                   | .doc                                                                                                    |
|                   | tux.doc                                                                                                    |
|                   | BITMAP                                                                                                    |
|                   | float                                                                                                    |
| monospace         | Identifies significant words in code.                                                                                                    |
| boldface          | Example:                                                                                                    |
| LEAL              | void commit ( )                                                                                                    |
| monospace         | Identifies variables in code.                                                                                                    |
| italic            | Example:                                                                                                    |
| text              | String expr                                                                                                    |
| UPPERCASE         | Indicates device names, environment variables, and logical operators.                                                                                                    |
| TEXT              | Examples:                                                                                                    |
|                   | LPT1                                                                                                    |
|                   | SIGNON                                                                                                    |
|                   | OR                                                                                                    |
| { }               | Indicates a set of choices in a syntax line. The braces themselves should never be typed.                                                                                                    |
| []                | Indicates optional items in a syntax line. The brackets themselves should never be typed.                                                                                                    |
|                   | <i>Example</i> :                                                                                                    |
|                   | [-1 file-list]                                                                                                    |

| Convention | Item                                                                                                    |
|------------|----------------------------------------------------------------------------------------------------|
|            | Separates mutually exclusive choices in a syntax line. The symbol itself should never be typed.                                                                                                    |
|            | Indicates one of the following in a command line:<br>n That an argument can be repeated several times in a command line<br>n That the statement omits additional optional arguments<br>n That you can enter additional parameters, values, or other information<br>The ellipsis itself should never be typed.<br><i>Example</i> :<br>buildobjclient [-v] [-o name ] [-f file-list]<br>[-1 file-list] |
|            | Indicates the omission of items from a code example or from a syntax line.<br>The vertical ellipsis itself should never be typed.                                                                                                    |

# **1** Introduction

This chapter provides an overview of the Java sample applications

## **Overview of the Sample Applications**

The sample applications provide client and server programmers with the basic concepts of developing Java server applications for the Weblogic Enterprise software.

The following sample applications are provided:

- Java Simpapp—provides a Java client application and a Java server application. The Java server application contains two operations that manipulate strings received from the Java client application.
- JDBC Bankapp—implements an automatic teller machine (ATM) interface and uses Java Database Connectivity (JDBC) to access a database that stores account and customer information.
- XA Bankapp—implements the same ATM interface as JDBC Bankapp; however, XA Bankapp uses a database XA library to demonstrate using the Transaction Manager to coordinate transactions.

The chapters in this manual describe how to build and run the sample applications.

For a description of the development process used to create the sample applications, see *Getting Started*.

# 2 The Java Simpapp Sample Application

This topic includes the following sections:

- How the Java Simpapp sample application works
- Software prerequisites
- The Object Management Group (OMG) Interface Definition Language (IDL) for the Java Simpapp sample application
- Building and running the Java Simpapp sample application
- Using the Java Simpapp sample application
- Using the C++ client application with the Java Simpapp sample application
- Stopping the Java Simpapp Sample Application

Refer to Readme.txt in the \WLEdir\samples\corba\simpapp\_java directory for troubleshooting information and the latest information about using the Java Simpapp sample application.

# How the Java Simpapp Sample Application Works

The Java Simpapp sample application consists of a Java client application that sends requests to a Java server application. The Java server application provides an implementation of a CORBA object that has the following two methods:

- The upper method accepts a string from the Java client application and converts the string to uppercase letters.
- The lower method accepts a string from the Java client application and converts the string to lowercase letters.

Figure 2-1 illustrates how the Java Simpapp sample application works.

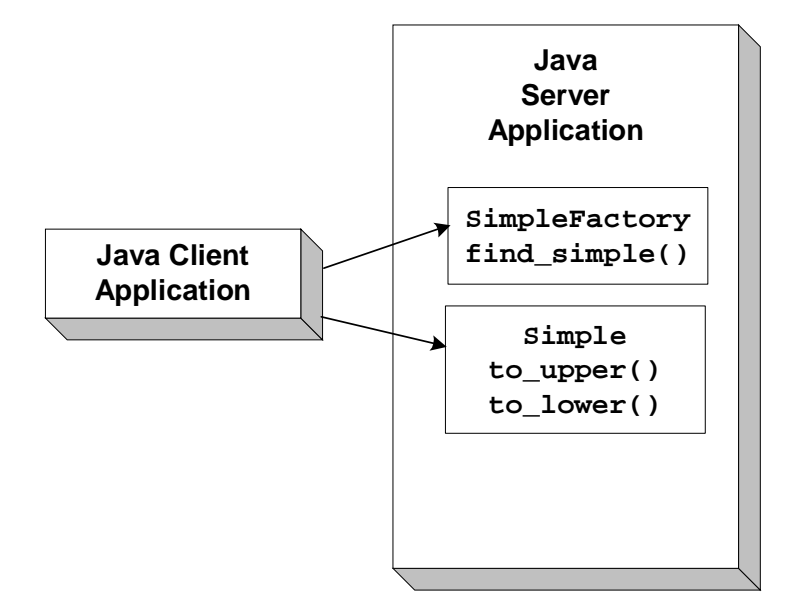

Figure 2-1 The Java Simpapp Sample Application

## **Software Prerequisites**

To run the idltojava compiler used by the Java Simpapp sample application, you need to install Visual C++.

# The OMG IDL Code for the Java Simpapp Sample Application

The Java Simpapp sample application implements the CORBA interfaces listed in Table 2-1:

| Interface     | Description                                    | Operation                |
|---------------|------------------------------------------------|--------------------------|
| SimpleFactory | Creates object references to the Simple object | <pre>find_simple()</pre> |
| Simple        | Converts the case of a string                  | to_upper()<br>to_lower() |

Table 2-1 CORBA Interfaces for the Java Simpapp Sample Application

Listing 2-1 shows the simple.idl file that defines the CORBA interfaces in the Java Simpapp sample application. This is the same OMG IDL file used by the Simpapp sample application. The runme command automatically copies it from the \corba\simpapp\_java directory.

Listing 2-1 OMG IDL Code for the Java Simpapp Sample Application

```
#pragma prefix "beasys.com"
interface Simple
{
    //Convert a string to lower case (return a new string)
    string to_lower(in string val);
    //Convert a string to upper case (in place)
    void to_upper(inout string val);
};
interface SimpleFactory
{
    Simple find_simple();
};
```

## Building and Running the Java Simpapp Sample Application

To build and run the Java Simpapp sample application, complete the following steps:

- 1. Copy the files for the Java Simpapp sample application into a work directory.
- 2. Change the protection attribute on the files for the Java Simpapp sample application.
- 3. Verify the environment variables.
- 4. Execute the runme command.

The following sections describe these steps.

### **Copying the Files for the Java Simpapp Sample Application into a Work Directory**

You need to copy the files for the Java Simpapp sample application into a work directory on your local machine. The files for the Java Simpapp sample application are located in the following directories:

#### Windows NT

drive:\WLEdir\samples\corba\simpapp\_java

#### UNIX

/usr/local/WLEdir/samples/corba/simapp\_java

You will use the files listed in Table 2-2 to build and run the Java Simpapp sample application.

| File                   | Description                                                                                                    |
|------------------------|----------------------------------------------------------------------------------------------------|
| Simple.idl             | The OMG IDL code that declares the Simple and SimpleFactory interfaces. This file is copied from the WebLogic Enterprise simpapp_java directory by the runme command file. |
| ServerImpl.java        | The Java source code that overrides the Server.initialize and Server.release methods.                                                                                      |
| SimpleClient.java      | The Java source code for the client application in the Java Simpapp sample application.                                                                                    |
| SimpleFactoryImpl.java | The Java source code that implements the SimpleFactory methods.                                                                                                    |
| SimpleImpl.java        | The Java source code that implements the Simple methods.                                                                                                    |

Table 2-2 Files Included in the Java Simpapp Sample Application

| File         | Description                                                                                                    |  |
|--------------|----------------------------------------------------------------------------------------------------|--|
| Simple.xml   | The Server Description File used to associate<br>activation and transaction policy values with<br>CORBA interfaces. For the Java Simpapp sample<br>application, the Simple and SimpleFactory<br>interfaces have an activation policy of method and<br>a transaction policy of optional.                                                                                                    |  |
| Readme.txt   | Provides the latest information about building and<br>running the Java Simpapp sample application.                                                                                                    |  |
| runme.cmd    | The Windows NT batch file that builds and runs the Java Simpapp sample application.                                                                                                    |  |
| runme.ksh    | The UNIX Korn shell script that builds and executes the Java Simpapp sample application.                                                                                                    |  |
| makefile.mk  | The make file for the Java Simpapp sample<br>application on the UNIX operating system. This file<br>is used to manually build the Java Simpapp sample<br>application. Refer to the Readme.txt file for<br>information about manually building the Java<br>Simpapp sample application. The UNIX make<br>command needs to be in the path of your machine.                                                                                         |  |
| makefiles.nt | The make file for the Java Simpapp sample<br>application on the Windows NT operating system.<br>This make file can be used directly by the Visual<br>C++ nmake command. This file is used to manually<br>build the Java Simpapp sample application. Refer to<br>the Readme.txt file for information about<br>manually building the Java Simpapp sample<br>application. The Windows NT nmake command<br>needs to be in the path of your machine. |  |
| smakefile.nt | The make file for the Java Simpapp sample application that is used with Visual Cafe smake command.                                                                                                    |  |
|              | Note: makefile.nt is included by smakefile.nt.                                                                                                    |  |

 Table 2-2
 Files Included in the Java Simpapp Sample Application

# Changing the Protection Attribute on the Files for the Java Simpapp Sample Application

During the installation of the WebLogic Enterprise software, the sample application files are marked read-only. Before you can edit or build the files in the Java Simpapp sample application, you need to change the protection attribute of the files you copied into your work directory, as follows:

#### Windows NT

prompt>attrib -r drive:\workdirectory\\*.\*

#### UNIX

prompt>/bin/ksh

ksh prompt>chmod u+w /workdirectory/\*.\*

On the UNIX operating system platform, you also need to change the permission of runme.ksh to give execute permission to the file, as follows:

ksh prompt>chmod +x runme.ksh

### Verifying the Settings of the Environment Variables

Before building and running the Java Simpapp sample application, you need to ensure that certain environment variables are set on your system. In most cases, these environment variables are set as part of the installation procedure. However, you need to check the environment variables to ensure they reflect correct information.

Table 2-3 lists the environment variables required to run the Java Simpapp sample application.

Table 2-3 Required Environment Variables for the Java Simpapp Sample Application

| Environment<br>Variable | Description                                                                           |
|-------------------------|---------------------------------------------------------------------------------------|
| TUXDIR                  | The directory path where you installed the WebLogic Enterprise software. For example: |
|                         | Windows NT                                                                            |
|                         | TUXDIR=c:\WLEdir                                                                      |
|                         | UNIX                                                                                  |
|                         | TUXDIR=/usr/local/WLEdir                                                              |
| JAVA_HOME               | The directory path where you installed the JDK software. For example:                 |
|                         | Windows NT                                                                            |
|                         | JAVA_HOME=c:\JDK1.2                                                                   |
|                         | UNIX                                                                                  |
|                         | JAVA_HOME=/usr/local/JDK1.2                                                           |

To verify that the information for the environment variables defined during installation is correct, complete the following steps:

#### Windows NT

- 1. From the Start menu, select Settings.
- 2. From the Settings menu, select the Control Panel.

The Control Panel appears.

3. Click the System icon.

The System Properties window appears.

4. Click the Environment tab.

The Environment page appears.

5. Check the settings for TUXDIR and JAVA\_HOME.

#### UNIX

ksh prompt>printenv TUXDIR

ksh prompt>printenv JAVA\_HOME

To change the settings, perform the following steps:

#### Windows NT

- 1. On the Environment page in the System Properties window, click the environment variable you want to change or enter the name of the environment variable in the Variable field.
- 2. Enter the correct information for the environment variable in the Value field.
- 3. Click OK to save the changes.

#### UNIX

```
ksh prompt>export TUXDIR=directorypath
```

```
ksh prompt>export JAVA_HOME=directorypath
```

### **Executing the runme Command**

The runme command automates the following steps:

- 1. Sets the system environment variables.
- 2. Loads the UBBCONFIG file.
- 3. Compiles the code for the client application.
- 4. Compiles the code for the server application.
- 5. Starts the server application using the tmboot command.
- 6. Starts the client application.
- 7. Stops the server application using the tmshutdown command.
- **Note:** You can also run the Java Simpapp sample application manually. The steps for manually running the Java Simpapp sample application are described in the Readme.txt file.

To build and run the Java Simpapp sample application, enter the runme command, as follows:

#### Windows NT

prompt>cd workdirectory

prompt>runme

#### UNIX

ksh prompt>cd workdirectory

ksh prompt>./runme.ksh

The Java Simpapp sample application runs and prints the following messages:

```
Testing simpapp
cleaned up
prepared
built
loaded ubb
booted
ran
shutdown
saved results
PASSED
```

**Note:** After executing the runme command, you may get a message indicating the Host, Port, and IPCKEY parameters in the UBBCONFIG file conflict with an existing UBBCONFIG file. If this occurs, you need to set these parameters to different values to get the Java Simpapp sample application running on your machine. See the Readme.txt file for information about how to set these parameters.

The runme command starts the following application processes:

TMSYSEVT

The BEA Tuxedo system event broker.

TMFFNAME

The following three TMFFNAME server processes are started:

• The TMFFNAME server process started with the -N and -M options is the master NameManager service. The NameManager service maintains a mapping of the application-supplied names to object references.

- The TMFFNAME server process started with only the -N option is the slave NameManager service.
- The TMFFNAME server process started with the -F option contains the FactoryFinder object.
- JavaServer

The Java Simpapp sample application server process. The JavaServer process has one option, simple, which is the Java ARchive (JAR) file that was created for the application.

ISL

The IIOP Listener process.

**Note:** The JavaServer will not start on Microsoft Windows NT if JDK bin is in the path after the network drive. Make sure the JDK bin directories (that is, jre/bin and jre/bin/classic) are set in the PATH before any network driver path elements via the Control Panel before booting the JavaServer.

Table 2-4 lists the files in the work directory generated by the runme command.

| File                     | Description                                                                                                    |
|--------------------------|----------------------------------------------------------------------------------------------------|
| SimpleFactory.java       | Generated by the m3idltojava command for<br>the SimpleFactory interface. The<br>SimpleFactory interface contains the Java<br>version of the OMG IDL interface. It extends<br>org.omg.CORBA.Object.                                                                               |
| SimpleFactoryHolder.java | Generated by the m3idltojava command for<br>the SimpleFactory interface. This class holds a<br>public instance member of type<br>SimpleFactory. The class provides operations<br>for out and inout arguments that are included in<br>CORBA, but that do not map exactly to Java. |
| SimpleFactoryHelper.java | Generated by the m3idltojava command for<br>the SimpleFactory interface. This class<br>provides auxiliary functionality, notably the<br>narrow method.                                                                                                    |

Table 2-4 Files Generated by the runme Command

| File                        | Description                                                                                                    |
|-----------------------------|----------------------------------------------------------------------------------------------------|
| _SimpleFactoryStub.java     | Generated by the m3idltojava command for<br>the SimpleFactory interface. This class is the<br>client stub that implements the<br>SimpleFactory.java interface.                                                                                                   |
| _SimpleFactoryImplBase.java | Generated by the m3idltojava command for<br>the SimpleFactory interface. This abstract<br>class is the server skeleton. It implements the<br>SimpleFactory.java interface. The<br>user-written server class SimpleFactoryImpl<br>extends _SimpleFactoryImplBase. |
| Simple.java                 | Generated by the m3idltojava command for<br>the Simple interface. The Simple interface<br>contains the Java version of the OMG IDL<br>interface. It extends org.omg.CORBA.Object.                                                                                |
| SimpleHolder.java           | Generated by the m3idltojava command for<br>the Simple interface. This class holds a public<br>instance member of type Simple. The class<br>provides operations for out and inout arguments<br>that CORBA has but that do not match exactly to<br>Java.          |
| SimpleHelper.java           | Generated by the m3idltojava command for<br>the Simple interface. This class provides<br>auxiliary functionality, notably the narrow<br>method.                                                                                                    |
| _SimpleStub.java            | Generated by the m3idltojava command for<br>the Simple interface. This class is the client stub<br>that implements the Simple.java interface.                                                                                                    |
| _SimpleImplBase.java        | Generated by the m3idltojava command for<br>the Simple interface. This abstract class is the<br>server skeleton. It implements the Simple.java<br>interface. The user-written server class<br>SimpleImpl extends _SimpleImplBase.                                |
| Simple.ser                  | The Server Descriptor File generated by the buildjobjserver command in the runme command.                                                                                                    |

Table 2-4 Files Generated by the runme Command

| File             | Description                                                                                                    |
|------------------|----------------------------------------------------------------------------------------------------|
| Simple.jar       | The server Java Archive file generated by the build javaserver command in the runme command.                                                                                                    |
| SimpleClient.jar | The Java Archive file for the client application. It can be used to verify. This file is used during the installation of the WebLogic Enterprise software to insure the client application is installed properly. For information about verifying the installation of the WebLogic Enterprise software, see <i>BEA WebLogic Enterprise Installation Guide</i> . |
| .adm/.keybd      | A file that contains the security encryption key database. The subdirectory is created by the tmloadcf command in the runme command.                                                                                                    |
| results          | A directory generated by the runme command.                                                                                                    |

Table 2-4 Files Generated by the runme Command

Table 2-5 lists files in the results directory generated by the runme command.

Table 2-5 Files in the results Directory Generated by the runme Command

| File            | Description                                                                                                    |
|-----------------|----------------------------------------------------------------------------------------------------|
| input           | Contains the input that the runme command provides to the Java client application.                                                                                                    |
| output          | Contains the output produced when the runme command executes the Java client application.                                                                                                    |
| expected_output | Contains the output that is expected when the<br>Java client application is executed by the<br>runme command. The data in the output file<br>is compared to the data in the<br>expected_output file to determine whether<br>or not the test passed or failed. |

| File                | Description                                                                                                    |
|---------------------|----------------------------------------------------------------------------------------------------|
| log                 | Contains the output generated by the runme<br>command. If the runme command fails, check<br>this file for errors.                                                                                                    |
| setenv.cmd          | Contains the commands to set the environment<br>variables needed to build and run the Java<br>Simpapp sample application on the Windows<br>NT operating system platform.                                                                                           |
| setenv.ksh          | Contains the commands to set the environment<br>variables needed to build and run the Java<br>Simpapp sample application on the UNIX<br>operating system platform.                                                                                                 |
| stderr              | Generated by the tmboot command, which is<br>executed by the runme command. If the<br>-noredirect JavaServer option is specified<br>in the UBBCONFIG file, the<br>System.err.println method sends the<br>output to the stderr file instead of to the<br>ULOG file. |
| stdout              | Generated by the tmboot command, which is<br>executed by the runme command. If the<br>-noredirect JavaServer option is specified<br>in the UBBCONFIG file, the<br>System.out.println method sends the<br>output to the stdout file instead of to the<br>ULOG file. |
| tmsysevt.dat        | Contains filtering and notification rules used by<br>the TMSYSEVT (system event reporting)<br>process. This file is generated by the tmboot<br>command in the runme command.                                                                                       |
| tuxconfig           | A binary version of the UBBCONFIG file.                                                                                                    |
| ubb                 | The UBBCONFIG file for the Java Simpapp sample application.                                                                                                    |
| ULOG. <date></date> | A log file that contains messages generated by the tmboot command.                                                                                                    |

Table 2-5 Files in the results Directory Generated by the runme Command

## **Using the Java Simpapp Sample Application**

This section describes how to use the Java Simpapp sample application after the runme command is executed.

Run the Java server application in the Java Simpapp sample application, as follows:

#### Windows NT

prompt>tmboot

#### UNIX

ksh prompt>tmboot

Run the Java client application in the Java Simpapp sample application, as follows:

#### Windows NT

```
prompt>java -classpath .;%TUXDIR%\udataobj\java\jdk\m3envobj.jar
-DTOBJADDR=%TOBJADDR% SimpleClient
String?
Hello World
HELLO WORLD
hello world
```

#### UNIX

```
ksh prompt>java -classpath .:$TUXDIR/udataobj/java/jdk\
/m3envobj.jar -DTOBJADDR=$TOBJADDR SimpleClient
String?
Hello World
HELLO WORLD
hello world
```

Note: The Java Simpapp sample client application uses the client-only JAR file m3envobj.jar. However, you could also use the m3.jar file to run the client application.

# Using the C++ Client Application with the Java Simpapp Sample Application

A C++ client application is provided with the Java Simpapp sample application to demonstrate interoperability between a Java server application and a C++ client application. This section describes the process of building and running the C++ client application.

Build the C++ client application in the Java Simpapp sample application as follows:

1. Copy the files from the following directory to a work directory:

#### Windows NT

\WLEdir\samples\CORBA\simpapp\_java

#### UNIX

/usr/local/WLEdir/samples/corba/simapp\_java

- **Note:** The work directory for the Java Simpapp sample application cannot be the same as the work directory for the C++ Simpapp sample application.
- 2. Change the protection on the files using the following commands:

#### Windows NT

prompt>attrib -r drive:\workdirectory\\*.\*

#### UNIX

```
prompt>/bin/ksh
ksh prompt>chmod u+w /workdirectory/*.*
```

- 3. Make sure the UNIX make command or the Windows NT nmake command is in the path of your machine.
- 4. Set the M3SIMPDIR environment variable to your work directory.
- 5. Build the C++ client application, as follows:

#### Windows NT

prompt>cd %M3SIMPDIR

prompt>nmake -f makefile.nt simple\_client.exe
UNIX
ksh prompt>cd %M3SIMPDIR
ksh prompt>make -f makefile.mk simple\_client

Run the Java server application in the Java Simpapp sample application, as follows:

#### Windows NT

prompt>tmboot

#### UNIX

ksh prompt>tmboot

Run the C++ client application in the Java Simpapp sample application, as follows:

#### Windows NT

```
prompt>%M3SIMPDIR%\simple_client
String? Hello
HELLO
hello
```

#### UNIX

```
ksh prompt>$M3SIMPDIR/simple_client
String? Hello
HELLO
hello
```

## Stopping the Java Simpapp Sample Application

Before using another sample application, enter the following commands to stop the Java Simpapp sample application and to remove unnecessary files from the work directory:

#### Windows NT

prompt>tmshutdown -y prompt>nmake -f makefile.nt clean

#### UNIX

ksh prompt>tmshutdown -y

ksh prompt>make -f makefile.mk clean

# **3** The JDBC Bankapp Sample Application

This topic includes the following sections:

- How the JDBC Bankapp Sample Application Works
- Development Process for the JDBC Bankapp Sample Application
- Setting Up the Database for the JDBC Bankapp Sample Application
- Building the JDBC Bankapp Sample Application
- Compiling the Client and Server Applications
- Initializing the Database
- Starting the Server Application in the JDBC Bankapp Sample Application
- Files Generated by the JDBC Bankapp Sample Application
- Starting the ATM Client Application in the JDBC Bankapp Sample Application
- Stopping the JDBC Bankapp Sample Application
- Using the ATM Client Application

Refer to the Readme.txt file in the

\WLEdir\samples\corba\bankapp\_java\JDBC directory for troubleshooting information and for the latest information about using the JDBC Bankapp sample application.

# How the JDBC Bankapp Sample Application Works

The JDBC Bankapp sample application implements an automatic teller machine (ATM) interface and uses Java Database Connectivity (JDBC) to access a database that stores account and customer information. This topic includes the following sections:

- Java Server Objects
- Application Workflow
- JDBC Connection Pooling

### Java Server Objects

The JDBC Bankapp sample application consists of a Java server application that contains the objects listed in Table 3-1.

| Object        | Description                                                                                               |
|---------------|----------------------------------------------------------------------------------------------------|
| TellerFactory | The TellerFactory object creates the object references to the Teller object.                              |
| Teller        | The Teller object receives and processes requests for banking operations from the ATM client application. |
| DBAccesss     | The DBAccess object receives and processes requests from the Teller object to the database.               |

Table 3-1 Objects in the Java Server Application of the JDBC Bankapp

### **Application Workflow**

Figure 3-1 illustrates how the JDBC Bankapp sample application works.

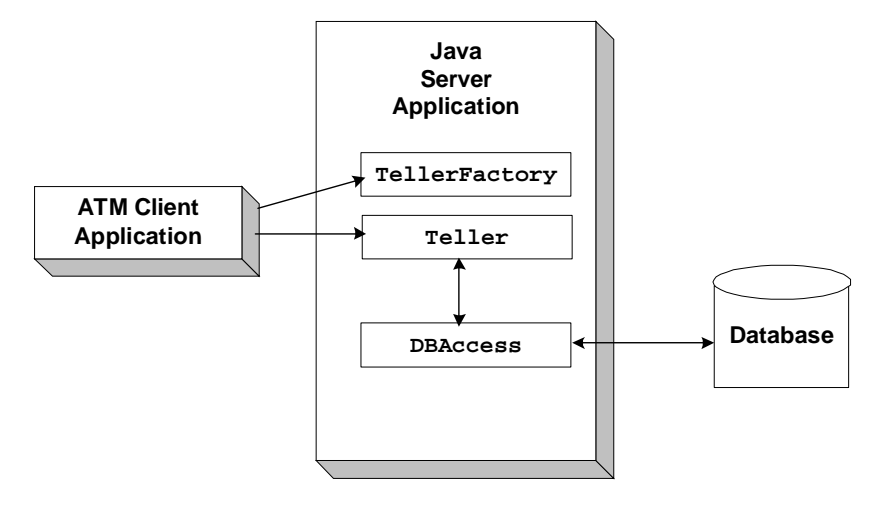

Figure 3-1 The JDBC Bankapp Sample Application

### **JDBC Connection Pooling**

The JDBC Bankapp sample application demonstrates how to use JDBC database connection pooling running in a multithreaded server application. In the JDBC Bankapp sample application, the WebLogic Enterprise software creates and initializes a pool of database connections that the sample application uses. All DBAccess objects share this pool. For more information about JDBC connection pools, see *Using the JDBC Drivers*.

A minimum number of database connections are established when the server applications is initialized. The number of connections is increased on demand. When a worker thread receives a request for a DBAccess object, the corresponding DBAccess method gets an available database connection from the pool. When the call to the DBAccess method completes, the database connection is returned to the pool. If there is no database connection available and the maximum number of database connections has been established, the worker thread waits until a database connection becomes available.

## **Development Process for the JDBC Bankapp Sample Application**

This topic includes the following sections:

- Object Management Group (OMG) Interface Definition Language (IDL)
- Client Application
- Server Application
- Server Description File (BankApp.xml)
- UBBCONFIG File

This topic describes the development process for the JDBC Bankapp sample application.

**Note:** The steps in this topic have been done for you and are included in the JDBC Bankapp sample application.

### **Object Management Group (OMG) Interface Definition** Language (IDL)

Table 3-2 lists the CORBA interfaces defined in the OMG IDL for the JDBC Bankapp sample application:

Table 3-2 CORBA Interfaces Defined in the JDBC Bankapp OMG IDL

| Interface     | Description                                    | Methods                    |
|---------------|------------------------------------------------|----------------------------|
| TellerFactory | Creates object references to the Teller object | <pre>create_Teller()</pre> |
| Teller   | Performs banking operations                                 | <pre>verify_pin_number() deposit() withdraw() inquiry() transfer() report()</pre> |
|----------|-------------------------------------------------------------|-----------------------------------------------------------------------------------|
| DBAccess | Accesses the Oracle database on behalf of the Teller object | <pre>get_valid_accounts() read_account() update_account() transfer_funds()</pre>  |

#### Table 3-2 CORBA Interfaces Defined in the JDBC Bankapp OMG IDL (Continued)

## BankApp.idl File

Listing 3-1 shows the BankApp.idl file that defines the TellerFactory and Teller interfaces in the JDBC Bankapp sample application. A copy of this file is included in the directory for the JDBC Bankapp sample application.

#### Listing 3-1 OMG IDL Code for the TellerFactory and Teller Interfaces

```
#pragma prefix "beasys.com"
#pragma javaPackage "com.beasys.samples"
#include "Bank.idl"
module BankApp{
               exception IOException {};
               exception TellerInsufficentFunds();
               struct BalanceAmounts{
                   float fromAccount;
                    float toAccount;
               };
               struct TellerActivity {
                    long totalRequests;
                    long totalSuccesses;
                    long totalFailures;
                    float currentBalance;
               };
```

```
//Process Object
interface Teller {
     void verify_pin_number(in short pinNo,
                        out Bank::CustAccounts accounts)
                raises(Bank::PinNumberNotFound, IOException);
      float deposit(in long accountNo, in float amount)
                raises(Bank::AccountRecordNotFound,IOException);
      float withdraw(in long accountNo, in float amount)
                raises(Bank::AccountRecordNotFound,
                        Bank::InsufficentFunds,
                        IOException, TellerInsufficientFunds);
     float inquiry(in long accountNo)
               raises(Bank::AccountRecordNotFound, IOException);
     void transfer(in long fromAccountNo,
                    in long toAccountNo, in float amount,
                    out BalanceAmounts balAmounts)
                raises(Bank::AccountRecordNotFound,
                       Bank::InsufficientFunds,
                       IOException);
     void report(out TellerActivity tellerData)
                raises(IOException);
};
interface TellerFactory{
         Teller createTeller(in string tellerName);
};
```

};

### **BankDB.idl File**

Listing 3-2 shows the BankDB.idl file that defines the DBACCESS interface in the JDBC Bankapp sample application. A copy of this file is included in the directory for the JDBC Bankapp sample application.

#### Listing 3-2 OMG IDL Code for the DBAccess Interface

```
float balance;
};
interface DBAccess{
    void get_valid_accounts(in short, pinNo,
                             out Bank::CustAccounts accounts)
             raises(Bank::DatabaseException,
                    Bank::PinNumberNotFound);
    void read account(inout AccountData data)
             raises(Bank::DatabaseException,
                    Bank::AccountRecordNotFound);
    void update_account(inout AccountData data)
             raises(Bank::DatabaseException,
                    Bank::AccountRecordNotFound,
                    Bank::InsufficientFunds);
    void transfer_funds(in float_amount,
                             inout AccountData fromAcct,
                             inout AccountData toAcct,
             raises(Bank::DatabaseException,
                        Bank::AccountRecordNotFound,
                        Bank::InsufficientFunds);
};
```

};

## **Bank.idl File**

Listing 3-3 shows the Bank.idl file that defines common exceptions and structures. It is included by both BankApp.idl and BankDB.idl. A copy of this file is included in the directory for the JDBC Bankapp sample application.

#### Listing 3-3 OMG IDL Code for the Exceptions and Structures in JDBC Bankapp

```
#pragma prefix "beasys.com"
#pragma javaPackage "com.beasys.samples"
module Bank{
    exception DataBaseException {};
    exception PinNumberNotFound ();
    exception AccountRecordNotFound ();
    exception InsufficientFunds ();
    struct CustAccounts{
        long checkingAccountID;
    }
}
```

```
long savingsAccountID;
};
```

## **Client Application**

};

During the development of the client application, you would write Java code that does the following:

- Initializes the ORB.
- Uses the Bootstrap environmental object to establish communication with the WebLogic Enterprise domain.
- Resolves initial references to the FactoryFinder environmental object.
- Uses a factory to get an object reference for the Teller object.
- Invokes the verify\_pin\_number, deposit, withdraw, inquiry, transfer, and report methods on the Teller object.

A Java client application, referred to as the ATM client application, is included in the JDBC Bankapp sample application. For more information about writing Java client applications that use transactions, see *Using Transactions*.

## **Server Application**

During the development of the server application, you would write the following:

- The Server object, which initializes the server application in the JDBC Bankapp sample application and registers a factory for the Teller object with the WebLogic Enterprise domain. The Server object also obtains a reference to the JDBC connection pool from JNDI.
- The implementations for the methods of the Teller and DBAccess objects.

The implementations for the Teller object include invoking operations on the DBAccess object.

Because the Teller object has durable state (for example, ATM statistics) that is stored in an external source (a flat file), the method implementations must also include the activate\_object and deactivate\_object methods to ensure the Teller object is initialized with its state.

The JDBC Bankapp server application is configured to be multithreaded. Writing a multithreaded WebLogic Enterprise Java server application is the same as writing a single-threaded Java server application; you cannot establish multiple threads programmatically in your object implementations. Instead, you establish the number of threads for a Java server application in the UBBCONFIG file. For information about writing Java server applications and using threads in Java server applications, see *Using Transactions*.

## Server Description File (BankApp.xml)

During development, you create a Server Description File (BankApp.xml) that defines the activation and transaction policies for the TellerFactory, Teller, and DBAccess interfaces. Table 3-3 shows the activation and transaction policies for the JDBC Bankapp sample application.

| Interface     | Activation Policy | <b>Transaction Policy</b> |  |
|---------------|-------------------|---------------------------|--|
| TellerFactory | Process           | Never                     |  |
| Teller        | Method            | Never                     |  |
| DBAccess      | Method            | Never                     |  |

Table 3-3 Activation and Transaction Policies for JDBC Bankapp

A Server Description File for the JDBC Bankapp sample application is provided. For information about creating Server Description Files and defining activation and transaction policies on objects, see *Creating Java Server Applications*.

## **UBBCONFIG File**

When using the WebLogic Enterprise software, the server application is represented by a Java ARchive (JAR). The JAR must be loaded into the Java Virtual Machine (JVM) to be executed. The JVM must execute in a WebLogic Enterprise server application to be integrated in an WebLogic Enterprise application. By default, the server application that loads the JVM is called JavaServer. You include the options to start JavaServer in the Servers section of the application's UBBCONFIG file. For information about starting the JavaServer and defining parameters in the UBBCONFIG file, see "Creating the Configuration File" in the *Administration Guide*.

## **Enabling Multithreaded Support**

If your Java server application is multithreaded, you can establish the number of threads by using the command-line option (CLOPT) -M in the SERVERS section of the UBBCONFIG file. In Listing 3-4, the -M 100 option enables multithreading for the JavaServer and specifies 100 as the maximum number of worker threads that a particular instance of JavaServer can support. The largest number that you can specify is 500.

#### Listing 3-4 Enabling Multithreaded Support in UBBCONFIG

```
JavaServer
SRVGRP = BANK_GROUP1
SRVID = 2
SRVTYPE = JAVA
CLOPT = "-A -- -M 100 Bankapp.jar TellerFactory_1 bank_pool"
RESTART = N
```

Notes: The SRVTYPE=JAVA line is required when using JDBC connection pooling.

The information for the CLOPT parameter needs to be entered on one line.

You also need to set the MAXACCESSERS parameter in the RESOURCES section of the UBBCONFIG file to account for the number of worker threads that each server application is configured to run. The MAXACCESSERS parameter specifies the number of processes that can attach to a WebLogic Enterprise application.

## Setting Up the Connection Pool

For the JDBC Bankapp sample application, you need to include the name of the connection pool on the command-line option (CLOPT) in the SERVERS section of the UBBCONFIG file, as shown in Listing 3-5.

#### Listing 3-5 Specifying the Connection Pool Name (bank\_pool) in UBBCONFIG

CLOPT = "-A -- -M 100 Bankapp.jar TellerFactory\_1 bank\_pool"

Note: The information for the CLOPT parameter needs to be entered on one line.

In addition, you need to include the following information on the JDBCCONNPOOLS section of the UBBCONFIG file:

- The server group and server ID of the server.
- The class name of JDBC driver:
  - JdbcOracle734 for the jdbcKona/Oracle driver
  - JdbcMSSQL4 for the jdbcKona/MSSQLServer driver
- Either the JDBC URL for the Oracle database, or the name of the machine where the Microsoft SQL Server database is installed.
- Optionally, either the user id and password for the Oracle database, or the user name and password you defined for the master instance of the Microsoft SQL Server database.
- The initial number of database connections in the pool.
- The maximum number of database connections in the pool.

Listing 3-6 provides an example of the JDBCCONNPOOLS section in the UBBCONFIG.

#### Listing 3-6 Specifying JDBCCONNPOOLS Information in UBBCONFIG

| JDBCCONNPOOLS |                                              |
|---------------|----------------------------------------------|
| bank_pool     |                                              |
| SRVGRP        | = BANK_GROUP1                                |
| SRVID         | = 2                                          |
| DRIVER        | <pre>= "weblogic.jdbc20.oci815.Driver"</pre> |
|               |                                              |

```
URL = "jdbc:weblogic:oracle:Beq-local"
PROPS = "user=scott;password=tiger;server=Beq-Local"
ENABLEXA = N
INITCAPACITY = 2
MAXCAPACITY = 10
CAPACITYINCR = 1
CREATEONSTARTUP = Y
```

# Setting Up the Database for the JDBC Bankapp Sample Application

The JDBC Bankapp sample application uses a database to store all the bank data. You can use either the Oracle or the Microsoft SQL Server database with the JDBC Bankapp sample application.

Before you can build and run the JDBC Bankapp sample application, you need to follow the steps in the product documentation to install the desired database.

The jdbcKona/Oracle and jdbcKona/MSSQLServer4 drivers are installed as part of the WebLogic Enterprise installation. For more information about the jdbcKona drivers, refer to the *Using the JDBC Drivers* and the *BEA WebLogic Enterprise Installation Guide*.

**Note:** The jdbcKona/Oracle driver supports Oracle Version 7.3.4 and Oracle8i (for Solaris and Windows NT) and versions 8.04 and 8i (for HP-UX). By default, this sample application supports Oracle version 7.3.4 on NT/Solaris and version 8.0.4 on HP. You can use a different Oracle version by specifying command line parameters, as described in "Step 4: Run the setupJ Command" on page 3-20.

## Setting Up an Oracle Database

If you are using Oracle as the database for the JDBC Bankapp sample application, you need to install the following software:

■ Visual C++ (Windows NT only)

- Sun SparcWorks Compiler
- Oracle

When using the Oracle database, you use the default database created by the Oracle installation program. You need the connection string you defined for the Oracle database and the default user id and password. Refer to the Oracle product documentation for details about obtaining this information.

## Setting Up a Microsoft SQL Server Database

If you are using the Microsoft SQL Server as the database for the JDBC Bankapp sample application, you need to install the following software:

- Visual C++ (Windows NT only)
- Sun SparcWorks Compiler (Solaris only)
- Microsoft SQL Server

When using the Microsoft SQL Server database, you use the master database instance. You need the name of the machine where the Microsoft SQL Server database is installed and the user name and password you defined for the master instance of the Microsoft SQL Server database. Refer to the Microsoft product documentation for details about obtaining this information.

## Building the JDBC Bankapp Sample Application

This topic describes the following steps, which are required to build the JDBC Bankapp sample application:

 Step 1: Copy the Files for the JDBC Bankapp Sample Application into a Work Directory

- Step 2: Change the Protection Attribute on the Files for the JDBC Bankapp Sample Application
- Step 3: Verify the Settings of the Environment Variables
- Step 4: Run the setupJ Command
- Step 5: Load the UBBCONFIG File

## **Step 1: Copy the Files for the JDBC Bankapp Sample Application into a Work Directory**

You need to copy the files for the JDBC Bankapp sample application into a work directory on your local machine.

## **Source File Directories**

The files for the JDBC Bankapp sample application are located in the following directories:

#### Windows NT

drive:\WLEdir\samples\corba\bankapp\_java\JDBC
drive:\WLEdir\samples\corba\bankapp\_java\client
drive:\WLEdir\samples\corba\bankapp\_java\shared

#### UNIX

/usr/local/WLEdir/samples/corba/bankapp\_java/JDBC
/usr/local/WLEdir/samples/corba/bankapp\_java/client
/usr/local/WLEdir/samples/corba/bankapp\_java/shared

Directory Description

Table 3-4 describes the contents of these directories.

| Table 3-4 | Source File | Directories for | the IDRC | Rankann | Sompla   | Annlication |
|-----------|-------------|-----------------|----------|---------|----------|-------------|
| Table 3-4 | Source File | Directories for | the JDDC | Dannapp | Sample 2 | application |

| 21100001 | 2000.1910.                                                                                                    |
|----------|----------------------------------------------------------------------------------------------------|
| JDBC     | Source files and commands needed to build and run the JDBC Bankapp sample application.                                                                |
| client   | Files for the ATM client application. The images subdirectory contains .gif files used by the graphical user interface in the ATM client application. |
| shared   | Common files for the JDBC Bankapp and XA Bankapp sample applications.                                                                                 |

## **Copying Source Files to the Work Directory**

You need to manually copy only the files in the \JDBC directory. The other sample application files are automatically copied from the \client and \shared directories when you execute the setupJ command. For example:

#### Windows NT

```
prompt> cd c:\mysamples\bankapp_java\JDBC
prompt> copy c:\WLEdir\samples\corba\bankapp_java\JDBC\*
UNIX
ksh prompt> cd /usr/mysamples/bankapp_java/JDBC/*
```

ksh prompt> cp \$TUXDIR/samples/bankapp\_java/JDBC/\* .

**Note:** You cannot run the JDBC Bankapp sample application in the same work directory as the XA Bankapp sample application, because some of the files for the JDBC Bankapp sample application have the same name as files for the XA Bankapp sample application.

## Source Files Used to Build the JDBC Bankapp Sample Application

Table 3-5 lists the files used to build and run the JDBC Bankapp sample application.

| File                   | Description                                                                                                    |
|------------------------|----------------------------------------------------------------------------------------------------|
| Bank.idl               | The OMG IDL code that declares common structures<br>and extensions for the JDBC Bankapp sample<br>application.                                                                                                    |
| BankApp.idl            | The OMG IDL code that declares the TellerFactory and Teller interfaces.                                                                                                    |
| BankDB.idl             | The OMG IDL code that declares the DBAccess interface.                                                                                                    |
| TellerFactoryImpl.java | The Java source code that implements the createTeller method. This file is in the com.beasys.samples package. It is automatically moved to the com/beasys/samples directory by the setupJ command.                                                                |
| TellerImpl.java        | The Java source code that implements the verify,<br>deposit, withdraw, inquiry, transfer, and<br>report methods. This file is in the<br>com.beasys.samples package. It is<br>automatically moved to the<br>com/beasys/samples directory by the setupJ<br>command. |
| BankAppServerImpl.java | The Java source code that overrides the Server.initialize and Server.release methods.                                                                                                    |
| DBAccessImpl.java      | The Java source code that implements the get_valid_accounts, read_account, update_account, and transfer methods. This file is in the com.beasys.samples package. It is automatically moved to the com/beasys/samples directory by the setupJ command.             |
| Atm.java               | The Java source code for the ATM client application.                                                                                                    |
| BankStats.java         | Contains methods to initialize, read from, and write<br>to the flat file that contains the ATM statistics.                                                                                                    |

 Table 3-5 Files Included in the JDBC Bankapp Sample Application

| File         | Description                                                                                                    |
|--------------|----------------------------------------------------------------------------------------------------|
| BankApp.xml  | The Server Description File used to associate activation and transaction policy values with CORBA interfaces.                                                            |
| InitDB.java  | A Java program that initializes the database and ensures that JDBC is working properly.                                                                                  |
| setupJ.cmd   | The Windows NT batch file that builds and runs the JDBC Bankapp sample application.                                                                                      |
| setupJ.ksh   | The UNIX Korn shell script that builds and runs the JDBC Bankapp sample application.                                                                                     |
| makefileJ.mk | The make file for the JDBC Bankapp sample<br>application on the UNIX operating system. The<br>UNIX make command needs to be in the path of<br>your machine.              |
| makefileJ.nt | The make file for the JDBC Bankapp sample<br>application on the Windows NT operating system.<br>The Windows NT nmake command needs to be in<br>the path of your machine. |
| Readme.txt   | The file that provides the latest information about<br>building and running the JDBC Bankapp sample<br>application.                                                      |

Table 3-5 Files Included in the JDBC Bankapp Sample Application (Continued)

# **Step 2: Change the Protection Attribute on the Files for the JDBC Bankapp Sample Application**

During the installation of the WebLogic Enterprise software, the files for the JDBC Bankapp sample application are marked read-only. Before you can edit or build the files in the JDBC Bankapp sample application, you need to change the protection attribute of the files you copied into your work directory, as follows:

#### Windows NT

prompt>attrib -r drive:\workdirectory\\*.\*

### UNIX

```
prompt>/bin/ksh
ksh prompt>chmod u+w /workdirectory/*.*
```

## **Step 3: Verify the Settings of the Environment Variables**

Before building and running the JDBC Bankapp sample application, you need to ensure that certain environment variables are set on your system. In most cases, these environment variables are set as part of the installation procedure. However, you need to check the environment variables to ensure they reflect correct information.

## **Environment Variables**

Table 3-6 lists the environment variables required to run the JDBC Bankapp sample application.

| Environment<br>Variable | Description                                                                           |
|-------------------------|---------------------------------------------------------------------------------------|
| TUXDIR                  | The directory path where you installed the WebLogic Enterprise software. For example: |
|                         | Windows NT                                                                            |
|                         | TUXDIR=c:\WLEdir                                                                      |
|                         | UNIX                                                                                  |
|                         | TUXDIR=/usr/local/WLEdir                                                              |
| JAVA_HOME               | The directory path where you installed the JDK software. For example:                 |
|                         | Windows NT                                                                            |
|                         | JAVA_HOME=c:\JDK1.2                                                                   |
|                         | UNIX                                                                                  |
|                         | JAVA_HOME=/usr/local/JDK1.2                                                           |

Table 3-6 Required Environment Variables for the JDBC Bankapp Sample Application

| Descri   | ption                                                                                                    |
|----------|----------------------------------------------------------------------------------------------------|
| The dire | ectory path where you installed the Oracle software. For example:                                               |
| Window   | ws NT                                                                                                    |
| ORACL    | E_HOME=d:\orant                                                                                                 |
| UNIX     |                                                                                                    |
| ORACLI   | E_HOME=/usr/local/oracle                                                                                        |
| Note:    | This environment variable applies only if you are using the Oracle database<br>on the Solaris operating system. |
|          | Descri<br>The dir<br>Windo<br>ORACLI<br>UNIX<br>ORACLI<br>Note:                                                 |

Table 3-6 Required Environment Variables for the JDBC Bankapp Sample Application

## **Verifying Settings**

To verify that the information defined during installation is correct:

#### Windows NT

- 1. From the Start menu, select Settings.
- 2. From the Settings menu, select the Control Panel.

The Control Panel appears.

3. Click the System icon.

The System Properties window appears.

4. Click the Environment tab.

The Environment page appears.

5. Check the settings for TUXDIR and JAVA\_HOME.

#### UNIX

ksh prompt>printenv TUXDIR

ksh prompt>printenv JAVA\_HOME

ksh prompt>printenv ORACLE\_HOME

## **Changing Settings**

To change the settings:

#### Windows NT

- 1. On the Environment page in the System Properties window, click the environment variable you want to change, or enter the name of the environment variable in the Variable field.
- 2. In the Value field, enter the correct information for the environment variable.
- 3. Click OK to save the changes.

#### UNIX

ksh prompt>TUXDIR=directorypath; export TUXDIR

- ksh prompt>JAVA\_HOME=directorypath; export JAVA\_HOME
- ksh prompt>JAVA\_HOME=directorypath; export ORACLE\_HOME
- **Note:** If you are running multiple WebLogic Enterprise applications concurrently on the same machine, you also need to set the IPCKEY and PORT environment variables. See the Readme.txt file for information about how to set these environment variables.

## Step 4: Run the setupJ Command

The setupJ command automates the following steps:

- 1. Copy the required files from the \client and \shared directories.
- 2. Set the PATH, TOBJADDR, APPDIR, TUXCONFIG, and CLASSPATH system environment variables.
- 3. Create the UBBCONFIG file (ubb\_jdbc).
- 4. Create a setenvJ.cmd or setenvJ.ksh file that can be used to reset the system environment variables.

## **Syntax**

The syntax for the setupJ command is:

prompt>setupJ DB\_DRIVER DB\_SERVER DB\_USER DB\_PASSWORD

where:

| Parameter   | Description                                                                                                    |
|-------------|----------------------------------------------------------------------------------------------------|
| DB_DRIVER   | <ul> <li>Name of the database driver. Valid values include:</li> <li>jdbcOracle734</li> <li>jdbcOracle804</li> <li>jdbcOracle815</li> <li>jdbcMSSQL4</li> <li>Defaul values are jdbcOracle734 (on Solaris or NT) or jdbcOracle804 (on Hewlett-Packard).</li> </ul> |
| DB_SERVER   | Name of the machine where the database is installed. Default values are Beq-Local (on NT) or null (on Solaris or Hewlett-Packard).                                                                                                    |
| DB_USER     | Username defined for the database. Default value is scott.                                                                                                    |
| DB_PASSWORD | Password defined for the database. Default value is tiger.                                                                                                    |

**Note:** SetupJ uses default values unless you explicitly specify arguments. For example, to use Microsoft SQL Server, you must specify all command line parameters.

## Command

Follow these steps to enter the setupJ command:

#### Windows NT

prompt>cd c:\mysamples\bankapp\_java\JDBC

prompt>setupJ jdbcOracle815 Beq-Local scott tiger

#### UNIX

prompt>/bin/ksh
prompt>cd /usr/mysamples/bankapp\_java/JDBC

prompt>. ./setupJ.ksh jdbcOracle815 null scott tiger

## Step 5: Load the UBBCONFIG File

Use the following command to load the UBBCONFIG file:

prompt>tmloadcf -y ubb\_jdbc

# **Compiling the Client and Server Applications**

The directory for the JDBC Bankapp sample application contains a make file that builds the client and server sample applications. During development, you use the buildjavaserver command to build the server application, and your Java product's development commands to build the client application. However, for the JDBC Bankapp sample application, these steps are included in the make file.

Use the following commands to build the client and server applications in the JDBC Bankapp sample application:

#### Windows NT

prompt>nmake -f makefileJ.nt

#### UNIX

prompt>make -f makefileJ.mk

## **Initializing the Database**

This topic includes the following sections:

Initializing an Oracle Database

Initializing a Microsoft SQL Server Database

## Initializing an Oracle Database

To initialize an Oracle database using the default arguments, enter the following command:

```
prompt>java InitDB
```

To initialize the Oracle database with user-defined attributes, enter the following command:

prompt>java InitDB driver\_name connect\_string username password

where

| Parameter      | Description                                                                                                    |  |
|----------------|----------------------------------------------------------------------------------------------------|--|
| driver_name    | Name of the database driver. Valid values include:                                                                                                    |  |
|                | ■ jdbc0racle734                                                                                                    |  |
|                | ■ jdbc0racle804                                                                                                    |  |
|                | ■ jdbcOracle815                                                                                                    |  |
|                | ■ jdbcMSSQL4                                                                                                    |  |
|                | Defaul values are jdbcOracle734 (on Solaris or NT) or jdbcOracle804 (on Hewlett-Packard).                                                                                                    |  |
| connect_string | Connection string for the instance of the Oracle database being used with the JDBC Bankapp sample application. Default values are Beq-Local (on NT) or null (on Solaris or Hewlett-Packard). |  |
| username       | User name for the Oracle database. Default value is scott.                                                                                                    |  |
| password       | Password for the Oracle database. Default value is tiger.                                                                                                    |  |

## Initializing a Microsoft SQL Server Database

To initialize a Microsoft SQL Server database, enter the following command:

prompt>java InitDB JdbcMSSQL4 db\_server username password

where:

| Parameter  | Description                                                                         |
|------------|-------------------------------------------------------------------------------------|
| jdbcMSSQL4 | Name of the database driver for Microsoft SQL Server. This is the only valid value. |
| db_server  | Name of the machine on which the Microsoft SQL Server database is installed.        |
| username   | User name for the master instance of the Microsoft SQL Server database.             |
| password   | Password for the master instance of the Microsoft SQL Server database.              |

# Starting the Server Application in the JDBC Bankapp Sample Application

Start the server application in the JDBC Bankapp sample application by entering the following command:

prompt>tmboot -y

The tmboot command starts the application processes listed in Table 3-7.

Table 3-7 Application Processes Started by tmboot Command

| Process  | Description                     |
|----------|---------------------------------|
| TMSYSEVT | BEA Tuxedo system event broker. |

| TMFFNAME       Three TMFFNAME server processes are started:         Image: The TMFFNAME server process started with the -N and -M options |    |
|----------------------------------------------------------------------------------------------------|----|
| ■ The TMFFNAME server process started with the -N and -M options                                                                          |    |
| the master NameManager service. The NameManager service<br>maintains a mapping of the application-supplied names to object<br>references. | 15 |
| <ul> <li>The TMFFNAME server process started with the -N option is the sla<br/>NameManager service.</li> </ul>                            | ve |
| <ul> <li>The TMFFNAME server process started with the -F option contain<br/>the FactoryFinder object.</li> </ul>                          | ıs |
| JavaServer Server process that implements the TellerFactory, Teller, an DBAccess interfaces.                                              | 1  |
| ISL IIOP Listener process.                                                                                                    |    |

| Table 3-7 | <b>Application</b> | Processes | Started | by tmboot | Command |
|-----------|--------------------|-----------|---------|-----------|---------|
|-----------|--------------------|-----------|---------|-----------|---------|

**Note:** The JavaServer will not start on Microsoft Windows NT if JDK bin is in the path after the network drive. Make sure the JDK bin directories (that is, jre/bin and jre/bin/classic) are set in the PATH before any network driver path elements via the Control Panel before booting the JavaServer.

## Files Generated by the JDBC Bankapp Sample Application

Table 3-8 lists the files generated by the JDBC Bankapp sample application.

| File     | Description                                                                                               |
|----------|----------------------------------------------------------------------------------------------------|
| ubb_jdbc | The UBBCONFIG file for the JDBC Bankapp sample application. This file is generated by the setupJ command. |

| File                                                                                                    | Description                                                                                                    |
|----------------------------------------------------------------------------------------------------|----------------------------------------------------------------------------------------------------|
| setenvJ.cmd and setenvJ.ksh                                                                                                    | Contains the commands to set the environment variables<br>needed to build and run the JDBC Bankapp sample<br>application.setenvJ.cmd is the Windows NT version and<br>setenvJ.ksh is the UNIX Korn shell version of the file. |
| tuxconfig                                                                                                    | A binary version of the UBBCONFIG file. Generated by the tmloadcf command.                                                                                                    |
| ULOG.< <i>date</i> >                                                                                                    | A log file that contains messages generated by the tmboot command. The log file also contains messages generated by the server applications and by the tmshutdown command.                                                    |
| .adm/.keybd                                                                                                    | A file that contains the security encryption key database. The subdirectory is created by the tmloadcf command.                                                                                                    |
| Atm\$1.class<br>Atm.class<br>AtmAppletStub.class<br>AtmArrow.class<br>AtmButton.class<br>AtmCenterTextCanvas.class<br>AtmClock.class<br>AtmScreen.class<br>AtmServices.class<br>AtmStatus.class | Used by the Java client application. Created when the Atm. java file is compiled.                                                                                                    |
| InitDB.class                                                                                                    | Initializes the database used by the JDBC Bankapp sample application. Created when InitDB. java is compiled.                                                                                                    |

### Table 3-8 Files Generated by the JDBC Bankapp Sample Application (Continued)

| File                                                                                                    | Description                                                                                                    |
|----------------------------------------------------------------------------------------------------|----------------------------------------------------------------------------------------------------|
| AccountRecordNotFound.java<br>AccountRecordNotFoundHelper.java<br>AccountRecordNotFoundHolder.java<br>CustAccounts.java<br>CustAccountsHelper.java<br>CustAccountsHolder.java<br>DataBaseException.java<br>DataBaseExceptionHelper.java<br>DataBaseExceptionHolder.java<br>InsufficientFunds.java<br>InsufficientFundsHelper.java<br>PinNumberNotFound.java<br>PinNumberNotFoundHelper.java                                                                                                    | Generated by the m3idltojava command for the interfaces<br>defined in the Bank.idl file. These files are created in the<br>com/beasys/samples/Bank directory.          |
| BalanceAmounts.java<br>BalanceAmountsHelper.java<br>BalanceAmountsHolder.java<br>IOException.java<br>IOExceptionHelper.java<br>IOExceptionHolder.java<br>Teller.java<br>TellerActivity.java<br>TellerActivityHelper.java<br>TellerFactory.java<br>TellerFactoryHelper.java<br>TellerFactoryHolder.java<br>TellerInsufficientFunds.java<br>TellerInsufficientFundsHelper.ja<br>va<br>TellerInsufficientFundsHolder.ja<br>va<br>_TellerFactoryImplBase.java<br>_TellerFactoryStub.java<br>_TellerImplBase.java<br>_TellerImplBase.java | Generated by the m3idltojava command for the interfaces<br>defined in the BankApp.idl file. These files are created in<br>the com/beasys/samples/BankApp subdirectory. |

### Table 3-8 Files Generated by the JDBC Bankapp Sample Application (Continued)

| File                                                                                                    | Description                                                                                                    |
|----------------------------------------------------------------------------------------------------|----------------------------------------------------------------------------------------------------|
| AccountData.java<br>AccountDataHelper.java<br>AccountDataHolder.java<br>DBAccessHelper.java<br>DBAccessHolder.java<br>_DBAccessImplBase.java<br>_DBAccessStub.java | Generated by the m3idltojava command for the interfaces<br>defined in the BankDB.idl file. These files are created in the<br>com/beasys/samples/BankDB subdirectory.                                              |
| Bankapp.ser<br>Bankapp.jar                                                                                                    | The Server Descriptor File and Server Java Archive file<br>generated by the build javaserver command in the make<br>file.                                                                                         |
| stderr                                                                                                    | Generated by the tmboot command. If the -noredirect<br>JavaServer option is specified in the UBBCONFIG file, the<br>System.err.println method sends the output to the<br>stderr file instead of to the ULOG file. |
| stdout                                                                                                    | Generated by the tmboot command. If the -noredirect<br>JavaServer option is specified in the UBBCONFIG file, the<br>System.out.println method sends the output to the<br>stdout file instead of to the ULOG file. |
| tmsysevt.dat                                                                                                    | Contains filtering and notification rules used by the<br>TMSYSEVT (system event reporting) process. This file is<br>generated by the tmboot command.                                                              |

#### Table 3-8 Files Generated by the JDBC Bankapp Sample Application (Continued)

# Starting the ATM Client Application in the JDBC Bankapp Sample Application

Start the ATM client application by entering the following command:

**Note:** The following command sets the Java CLASSPATH to include the current directory and the client JAR file (m3envobj.jar). The full WebLogic Enterprise JAR file (m3.jar) can be specified instead of the client JAR file.

#### Windows NT

```
prompt>java -classpath .;%TUXDIR%\udataobj\java\jdk\m3envobj.jar
-DTOBJADDR=%TOBJADDR% Atm Teller1
```

#### UNIX

ksh prompt>java -classpath .:\$TUXDIR/udataobj/java/jdk /m3envobj.jar -DTOBJADDR=\$TOBJADDR Atm Teller1

The GUI for the ATM client application appears. Figure 3-2 shows the GUI for the ATM client application.

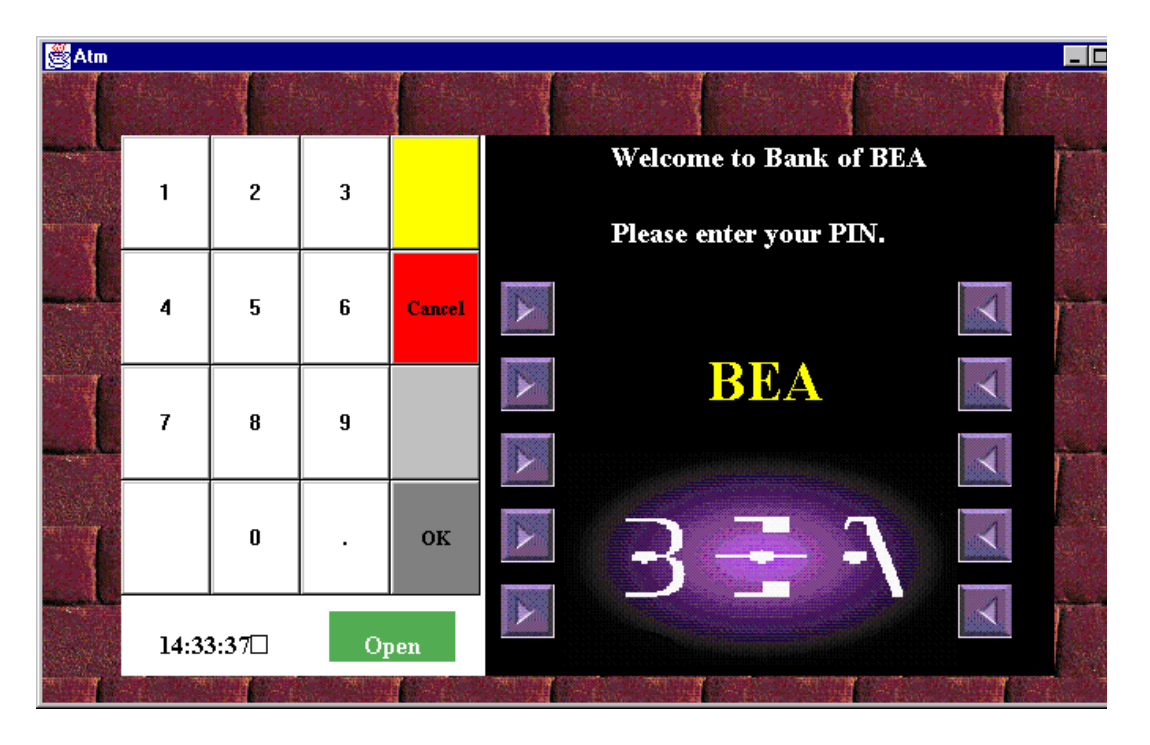

### Figure 3-2 GUI for ATM Client Application

# **Stopping the JDBC Bankapp Sample Application**

Before using another sample application, enter the following commands to stop the JDBC Bankapp sample application and to remove unnecessary files from the work directory:

#### Windows NT

```
prompt>tmshutdown -y
prompt>nmake -f makefileJ.nt clean
```

#### UNIX

ksh prompt>tmshutdown -y ksh prompt>make -f makefileJ.mk clean

## **Using the ATM Client Application**

This topic includes the following sections:

- Available Banking Operations
- Available Statistics
- Keypad Functions
- Steps for Using the ATM Client Application

## **Available Banking Operations**

In the ATM client application, a customer enters a personal identification number (PIN) and performs one of the following banking operations:

- Withdraws money from the account
- Deposits money in the account
- Inquires about the balance of the account
- Transfers money between checking and savings accounts

## **Available Statistics**

One special PIN number (999) allows customers to receive statistics about the ATM machine. The following statistics are available:

• Total number of requests received by the ATM machine

For example, an inquiry is one request, and a withdrawal is one request.

- Total number of successful requests
- Total number of failed requests

For example, when a customer attempts to withdraw more money than is in his account, the request fails.

Total amount of cash remaining in the ATM machine

The ATM machine starts with \$10,000 and the amount decreases with each withdrawal request.

## **Keypad Functions**

Use the keypad in the ATM client application to enter a PIN and amounts for deposit, transfer, and withdrawal. Table 3-9 describes the functions available on the keypad in the ATM client application.

Table 3-9 Keypad Functions in the ATM Client Application

| Key    | Function                                                        |
|--------|-----------------------------------------------------------------|
| Cancel | Use this key to cancel the current operation and exit the view. |

| Key                    | Function                                                                                                    |
|------------------------|----------------------------------------------------------------------------------------------------|
| ОК                     | Use this key to accept the entered data. After you enter a PIN or an amount for deposit, transfer, or withdrawal, you need to click the OK button to have the action take effect. |
| Numerics (0 through 9) | Use these keys to enter your PIN and an amount for deposit, transfer, and withdrawal amounts.                                                                                     |
| Period (.)             | Use this key to enter decimal amounts for deposit, transfer, and withdrawal.                                                                                                    |

 Table 3-9 Keypad Functions in the ATM Client Application (Continued)

## **Steps for Using the ATM Client Application**

To use the ATM client application in the JDBC Bankapp sample application:

- 1. Enter one of the following PINs: 100, 110, 120, or 130.
- 2. Click OK.

The Operations view appears. Figure 3-3 shows the Operations view in the ATM client application.

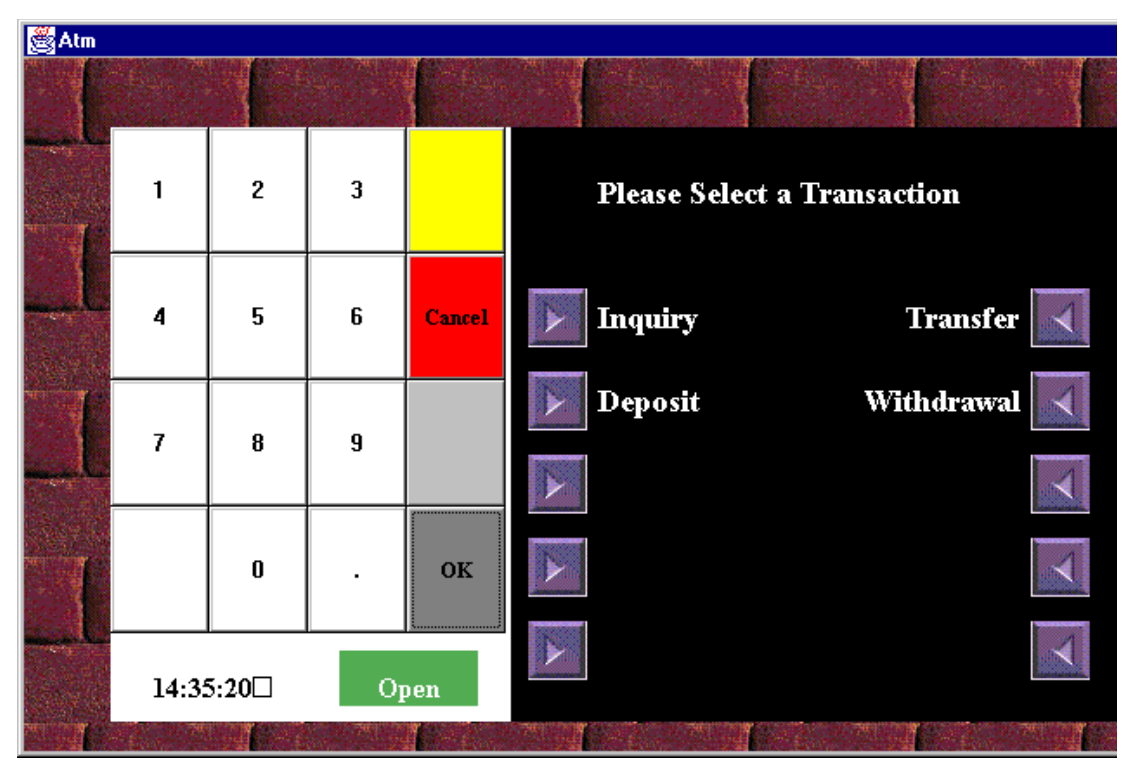

Figure 3-3 Operations View in the ATM Client Application

From the Operations view, you can perform the follow banking operations:

- Inquiry
- Transfer
- Deposit
- Withdrawal
- 3. Click the desired banking operation.
- 4. Click either the Checking Acct or Savings Acct button.
- 5. Enter a dollar amount.
- 6. Click OK.

An updated account balance appears.

- **Note:** After you click OK, you cannot cancel the operation. If you enter an amount and then select Cancel, the ATM client application cancels your operation and displays the previous screen.
- 7. Click OK.
- 8. Click Cancel to return to the main window of the ATM client application.

# 4 The XA Bankapp Sample Application

This topic includes the following sections:

- How the XA Bankapp Sample Application Works
- Development Process for the XA Bankapp Sample Application
- Setting Up the Database for the XA Bankapp Sample Application
- Building the XA Bankapp Sample Application
- Compiling the Client and Server Applications
- Initializing the Oracle Database
- Starting the Server Application in the XA Bankapp Sample Application
- Files Generated by the XA Bankapp Sample Application
- Starting the ATM Client Application in the XA Bankapp Sample Application
- Stopping the XA Bankapp Sample Application
- Using the ATM Client Application

For troubleshooting information and the most recent information about using the XA Bankapp sample application, see the Readme.txt file in the \WLEdir\samples\corba\bankapp\_java\XA directory.

# How the XA Bankapp Sample Application Works

The XA Bankapp sample application is a CORBA application that implements the same automatic teller machine (ATM) interface as the JDBC Bankapp sample application. However, the XA Bankapp sample application uses the Oracle XA library and the WebLogic Enterprise Transaction Manager to coordinate transactions between the WebLogic Enterprise application and the Oracle database that stores account and customer information.

This topic includes the following sections:

- Server Applications
- Application Workflow

## **Server Applications**

The XA Bankapp sample application consists of two server applications:

- A Java server application, which implements the TellerFactory and Teller objects.
- A C++ server application, which processes requests on objects that implement the DBAccesss interface.

## **Application Workflow**

Figure 4-1 illustrates how the XA Bankapp sample application works.

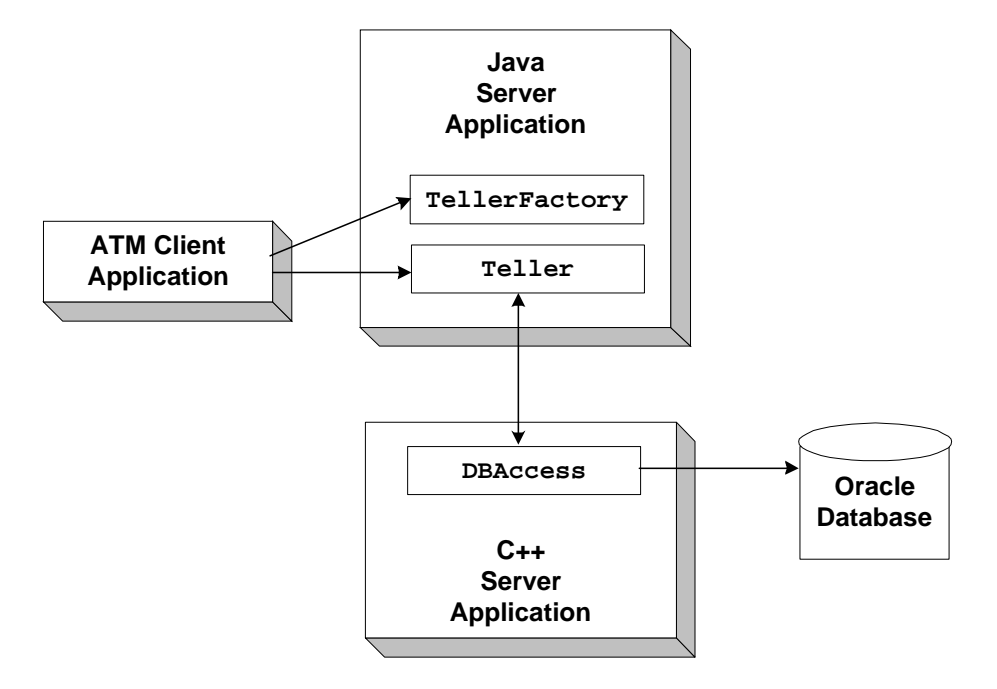

Figure 4-1 The XA Bankapp Sample Application

In the XA Bankapp sample application, transactions are started and stopped in the Teller object using the Java Transaction Service (JTS) API. In the JDBC Bankapp sample application, transactions are started and stopped in the DBAccess object using the Java Database Connectivity (JDBC) API.

In the XA Bankapp sample application, the DBAccess object is implemented in C++ instead of Java and resides in its own server application. The object reference for the DBAccess object is generated in its Server::initialize method and is registered with the FactoryFinder environmental object.

## **Software Prerequisites**

To run the XA Bankapp sample application, you need to install the following software:

- Visual C++
- Oracle

# **Development Process for the XA Bankapp Sample Application**

This topic includes the following sections:

- Object Management Group (OMG) Interface Definition Language (IDL)
- Client Application
- Server Application
- Server Description File
- Implementation Configuration File
- UBBCONFIG File

These sections describe the development process for the XA Bankapp sample application.

**Note:** The steps in this section have been done for you and are included in the XA Bankapp sample application.

## **Object Management Group (OMG) Interface Definition** Language (IDL)

The BankApp.idl file used in the XA Bankapp sample application defines the TellerFactory and Teller interfaces and the Bank.idl file defines exceptions and structures. The transfer\_funds interface has been removed from the BankDB.idl because transactions are now started and stopped by the Teller object.

## **Client Application**

The XA Bankapp sample application uses the same client application as the JDBC Bankapp sample application.

## **Server Application**

For the XA Bankapp sample application, you would write a Java Server object, which initializes the Java server application in the XA Bankapp sample application and registers a factory for the Teller object with the WebLogic Enterprise domain.

## **Server Description File**

During development, you create a Server Description File (BankApp.xml) that defines the activation and transaction policies for the TellerFactory and Teller objects. Table 4-1 shows the activation and transaction policies for the XA Bankapp sample application.

 Table 4-1 Activation and Transaction Policies for XA Bankapp Sample

 Application

| Interface     | Activation Policy | <b>Transaction Policy</b> |
|---------------|-------------------|---------------------------|
| TellerFactory | Process           | Never                     |
| Teller        | Method            | Never                     |

A Server Description File for the XA Bankapp sample application is provided. For information about creating Server Description Files and defining activation and transaction policies on objects, see *Creating Java Server Applications*.

## Implementation Configuration File

When writing WebLogic Enterprise C++ server applications, you create an Implementation Configuration File (ICF), which is similar to the Server Description File. This file has been created for you and defines an activation policy of transaction and a transaction policy of always for the DBAccess interface.

For information about creating ICF files and defining activation and transaction policies on objects, see *Creating* C++ *Server Applications*.

## **UBBCONFIG File**

During development, you need to include the following information in the UBBCONFIG file:

- The OPENINFO parameter, defined according to the XA parameter for the Oracle database. The XA parameter for the Oracle database is described the "Developing and Installing Applications that Use the XA Libraries" section of the *Oracle7 Distributed Systems* manual.
- The pathname to the transaction log (TLOG) in the TLOGDEVICE parameter.

For information about the transaction log and defining parameters in the UBBCONFIG file, see *Using Transactions*.

# Setting Up the Database for the XA Bankapp Sample Application

The XA Bankapp sample application uses an Oracle database to store all the bank data. Before using the XA Bankapp sample application, you need to install the following Oracle components:

- Oracle Server
- Pro\*C/C++ (for more information about supported compilers, see the Oracle product documentation)
- **Note:** When installing the specified Oracle components, other Oracle components are also installed. However, you will not use these additional components with the XA Bankapp sample application.

You also need to start the Oracle database daemon and enable an XA resource manager.

For information about installing the Oracle database and performing the necessary setup tasks, see the product documentation for the Oracle database.
# Building the XA Bankapp Sample Application

This topic includes the following sections:

- Step 1: Copy the Files for the XA Bankapp Sample Application into a Work Directory
- Step 2: Change the Protection Attribute on the Files for the XA Bankapp Sample Application
- Step 3: Verify the Settings of the Environment Variables
- Step 4: Run the setupX Command
- Step 5: Load the UBBCONFIG File
- Step 6: Create a Transaction Log

These sections describe how to build the XA Bankapp sample application.

# Step 1: Copy the Files for the XA Bankapp Sample Application into a Work Directory

You need to copy the files for the XA Bankapp sample application into a work directory on your local machine.

#### **Source File Directories**

The files for the XA Bankapp sample application are located in the following directories:

#### Windows NT

```
drive:\WLEdir\samples\corba\bankapp_java\XA
drive:\WLEdir\samples\corba\bankapp_java\client
```

drive:\WLEdir\samples\corba\bankapp\_java\shared

#### UNIX

/usr/local/WLEdir/samples/corba/bankapp\_java/XA

/usr/local/WLEdir/samples/corba/bankapp\_java/client

```
/usr/local/WLEdir/samples/corba/bankapp_java/shared
```

Table 4-2 describes the contents of these directories:

| Directory | Description                                                                                                    |
|-----------|----------------------------------------------------------------------------------------------------|
| ХА        | Source files and commands needed to build and run the XA Bankapp sample application.                                                                  |
| client    | Files for the ATM client application. The images subdirectory contains .gif files used by the graphical user interface in the ATM client application. |
| shared    | Common files for the JDBC Bankapp and XA Bankapp sample applications.                                                                                 |

Table 4-2 Source File Directories in the XA Bankapp Sample Application

#### **Copying Source Files to the Work Directory**

You need only to copy the files manually in the XA directory. The other files are automatically copied from the \client and \shared directories when you execute the setupx command. For example:

#### Windows NT

prompt> cd c:\mysamples\bankapp\_xa\XA

prompt> copy c:\WLEdir\samples\corba\bankapp\_xa\XA\\*

#### UNIX

ksh prompt> cd /usr/mysamples/bankapp\_xa/XA/\*

ksh prompt> cp \$TUXDIR/samples/bankapp\_xa/XA/\*

**Note:** You cannot run the XA Bankapp sample application in the same work directory as the JDBC Bankapp sample application, because some of the files for the JDBC Bankapp sample application have the same name as files for the XA Bankapp sample application.

## Source Files Used to Build the XA Bankapp Sample Application

Table 4-3 lists the files used to build and run the XA Bankapp sample application.

| File                   | Description                                                                                                    |
|------------------------|----------------------------------------------------------------------------------------------------|
| Bank.idl               | The OMG IDL code that declares common structures<br>and extensions for the XA Bankapp sample<br>application.                                                                                                    |
| BankApp.idl            | The OMG IDL code that declares the TellerFactory and Teller interfaces.                                                                                                    |
| BankDB.idl             | The OMG IDL code that declares the DBAccess interface.                                                                                                    |
| BankDB.icf             | The ICF file that defines activation and transaction policies for the DBAccess interface.                                                                                                    |
| BankDBServer.cpp       | The C++ source code that implements the<br>Server::initialize and<br>Server::release methods for the C++ server<br>application.                                                                                                    |
| TellerFactoryImpl.java | The Java source code that implements the createTeller method.                                                                                                    |
| TellerImpl.java        | The Java source code that implements the verify,<br>deposit, withdraw, inquiry, transfer, and<br>report methods. In addition, it includes a reference<br>to the TransactionCurrent environmental object and<br>invokes operations on the DBAccess object within a<br>transaction. |
| BankAppServerImpl.java | The Java source code that overrides the Server.initialize and Server.release methods.                                                                                                    |
| Atm.java               | The Java source code for the ATM client application.                                                                                                    |
| BankStats.java         | Contains methods to initialize, read from, and write to the flat file that contains the ATM statistics.                                                                                                    |

Table 4-3 Files Included in the XA Bankapp Sample Application

| File                          | Description                                                                                                    |  |  |  |
|-------------------------------|----------------------------------------------------------------------------------------------------|--|--|--|
| BankApp.xml                   | The Server Description File used to associate activation and transaction policy values with CORBA interfaces.                                                          |  |  |  |
| DBAccess_i.h<br>DBAccess_i.pc | The Oracle $Pro*C/C++$ code that implements the DBAccess interface.                                                                                                    |  |  |  |
| InitDB.sql                    | The Oracle SQL *Plus script that creates and populates the database tables.                                                                                            |  |  |  |
| setupX.cmd                    | The Windows NT batch file that builds and runs the XA Bankapp sample application.                                                                                      |  |  |  |
| setupX.ksh                    | The UNIX Korn shell script that builds and runs the XA Bankapp sample application.                                                                                     |  |  |  |
| makefileX.mk                  | The make file for the XA Bankapp sample<br>application on the UNIX operating system. The<br>UNIX make command needs to be in the path of<br>your machine.              |  |  |  |
| makefileX.nt                  | The make file for the XA Bankapp sample<br>application on the Windows NT operating system.<br>The Windows NT nmake command needs to be in<br>the path of your machine. |  |  |  |
| Readme.txt                    | Provides the latest information about building and running the XA Bankapp sample application.                                                                          |  |  |  |

 Table 4-3 Files Included in the XA Bankapp Sample Application (Continued)

# **Step 2: Change the Protection Attribute on the Files for the XA Bankapp Sample Application**

During the installation of the WebLogic Enterprise software, the files for the XA Bankapp sample application are marked read-only. Before you can edit or build the files in the XA Bankapp sample application, you need to change the protection attribute of the files you copied into your work directory, as follows:

#### Windows NT

prompt>attrib -r drive:\workdirectory\\*.\*

#### UNIX

prompt>/bin/ksh

ksh prompt>chmod u+w /workdirectory/\*.\*

# **Step 3: Verify the Settings of the Environment Variables**

Before building and running the XA Bankapp sample application, you need to ensure that certain environment variables are set on your system. In most cases, these environment variables are set as part of the installation procedure. However, you need to check the environment variables to ensure they reflect correct information.

#### **Environment Variables**

Table 4-4 lists the environment variables required to run the XA Bankapp sample application.

| Environment<br>Variable | Description                                                                           |
|-------------------------|---------------------------------------------------------------------------------------|
| TUXDIR                  | The directory path where you installed the WebLogic Enterprise software. For example: |
|                         | Windows NT                                                                            |
|                         | TUXDIR=c:\WLEdir                                                                      |
|                         | UNIX                                                                                  |
|                         | TUXDIR=/usr/local/WLEdir                                                              |
| JAVA_HOME               | The directory path where you installed the JDK software. For example:                 |
|                         | Windows NT                                                                            |
|                         | JAVA_HOME=c:\JDK1.2                                                                   |
|                         | UNIX                                                                                  |
|                         | JAVA_HOME=/usr/local/JDK1.2                                                           |

Table 4-4 Required Environment Variables for the XA Bankapp Sample Application

| Environment<br>Variable | Description                                                                     |
|-------------------------|---------------------------------------------------------------------------------|
| ORACLE_HOME             | The directory path where you installed the Oracle software. For example:        |
|                         | ORACLE_HOME=/usr/local/oracle                                                   |
|                         | You need to set this environment variable on the Solaris operating system only. |
|                         |                                                                                 |

#### Table 4-4 Required Environment Variables for the XA Bankapp Sample Application

#### **Verifying Settings**

To verify that the information defined during installation is correct:

#### Windows NT

- 1. From the Start menu, select Settings.
- 2. From the Settings menu, select the Control Panel.

The Control Panel appears.

3. Click the System icon.

The System Properties window appears.

4. Click the Environment tab.

The Environment page appears.

5. Check the settings for TUXDIR, ORACLE\_HOME, and JAVA\_HOME.

#### UNIX

ksh prompt>printenv TUXDIR ksh prompt>printenv JAVA\_HOME ksh prompt>printenv ORACLE\_HOME

### **Changing Settings**

To change the settings:

#### Windows NT

- 1. On the Environment page in the System Properties window, click the environment variable you want to change or enter the name of the environment variable in the Variable field.
- 2. Enter the correct information for the environment variable in the Value field.
- 3. Click OK to save the changes.

#### UNIX

```
ksh prompt>TUXDIR=directorypath; export TUXDIR
ksh prompt>JAVA_HOME=directorypath; export JAVA_HOME
ksh prompt>JAVA_HOME=directorypath; export ORACLE_HOME
```

**Note:** If you are running multiple WebLogic Enterprise applications concurrently on the same machine, you also need to set the IPCKEY and PORT environment variables. See the Readme.txt file for information about how to set these environment variables.

# Step 4: Run the setupX Command

The setupX command automates the following steps:

- 1. Copy the required files from the \client and \shared directories.
- 2. Set the PATH, TOBJADDR, APPDIR, TUXCONFIG, and CLASSPATH system environment variables.
- 3. Create the UBBCONFIG file.
- 4. Create a setenvx.cmd or setenvx.ksh file that can be used to reset the system environment variables.

Enter the setupX command, as follows:

#### Windows NT

prompt> cd c:\mysamples\bankapp\_xa\XA

prompt>setupX

#### UNIX

prompt>/bin/ksh

prompt> cd /usr/mysamples/bankapp\_xa/XA/\*
prompt>. ./setupX.ksh

# Step 5: Load the UBBCONFIG File

Use the following command to load the UBBCONFIG file:

prompt>tmloadcf -y ubb\_xa

# Step 6: Create a Transaction Log

The transaction log records the transaction activities in a WebLogic Enterprise session. During the development process, you need to define the location of the transaction log (specified by the TLOGDEVICE parameter) in the UBBCONFIG file. For the XA Bankapp sample application, the transaction log is placed in your work directory.

To open the transaction log for the XA Bankapp sample application:

- 1. Enter the following command to start the Interactive Administrative Interface: tmadmin
- 2. Enter the following command to create a transaction log:

```
crdl -b blocks -z directorypath TLOG crlog -m SITE1
```

where

*blocks* specifies the number of blocks to be allocated for the transaction log and *directorypath* indicates the location of the transaction log. The *directorypath* option needs to match the location specified in the TLOGDEVICE parameter in the UBBCONFIG file. The following is an example of the command on Windows NT:

crdl -b 500 -z c:\mysamples\bankapp\_java\XA\TLOG

3. Enter quit to exit the Interactive Administrative Interface.

# **Compiling the Client and Server Applications**

The directory for the XA Bankapp sample application contains a make file that builds the client and server applications. During the development process, you use the buildjavaserver command to build the server application, and your Java product's development commands to build the client application. However, for the XA Bankapp sample application, this step is included in the make file.

Use the following commands to build the client and server applications in the XA Bankapp sample application:

#### Windows NT

```
prompt>nmake -f makefileX.nt
```

#### UNIX

prompt>make -f makefileX.mk

# **Initializing the Oracle Database**

Use the following command to initialize the Oracle database used with the XA Bankapp sample application:

#### Windows NT

prompt>nmake -f makefileX.nt InitDB

#### UNIX

ksh prompt>make -f makefileX.mk InitDB

# Starting the Server Application in the XA Bankapp Sample Application

Start the server application in the XA Bankapp sample application by entering the following command:

prompt>tmboot -y

The tmboot command starts the application processes listed in Table 4-5.

| Process      | Description                                                                                                    |  |  |  |  |
|--------------|----------------------------------------------------------------------------------------------------|--|--|--|--|
| TMSYSEVT     | BEA Tuxedo system event broker.                                                                                                    |  |  |  |  |
| TMFFNAME     | Three TMFFNAME server processes are started:                                                                                                    |  |  |  |  |
|              | <ul> <li>The TMFFNAME server process with the -N and -M options is the<br/>master NameManager service. The NameManager service<br/>maintains a mapping of the application-supplied names to object<br/>references.</li> </ul> |  |  |  |  |
|              | <ul> <li>The TMFFNAME server process started with the -N option only is the<br/>slave NameManager service.</li> </ul>                                                                                                    |  |  |  |  |
|              | ■ The TMFFNAME server process started with the -F option contains the FactoryFinder object.                                                                                                    |  |  |  |  |
| TMS_ORA      | Transaction manager service.                                                                                                    |  |  |  |  |
| BankDataBase | WebLogic Enterprise server process that implements the DBAccess interface.                                                                                                    |  |  |  |  |
| JavaServerXA | Server process that implements the TellerFactory and Teller interfaces. The JavaServer process has two options:                                                                                                    |  |  |  |  |
|              | <ul> <li>BankApp.jar, which is the Java Archive (JAR) file that was<br/>created by the buildjavaserver command.</li> </ul>                                                                                                    |  |  |  |  |
|              | <ul> <li>TellerFactory_1, which is passed to the<br/>Server.initialize method.</li> </ul>                                                                                                    |  |  |  |  |
|              | JavaServerXA is a special version of JavaServer that uses the same XA switch as the BankDataBase server process. It is created by the buildXAJS command.                                                                      |  |  |  |  |

Table 4-5 Application Processes Started by tmboot Command

| Process | Description            |
|---------|------------------------|
| ISL     | IIOP Listener process. |

Table 4-5 Application Processes Started by tmboot Command

**Note:** The JavaServer will not start on Microsoft Windows NT if JDK bin is in the path after the network drive. Make sure the JDK bin directories (that is, jre/bin and jre/bin/classic) are set in the PATH before any network driver path elements via the Control Panel before booting the JavaServer.

# Files Generated by the XA Bankapp Sample Application

Table 4-6 lists the files generated by the XA Bankapp sample application.

| File                        | Description                                                                                                    |  |  |
|-----------------------------|----------------------------------------------------------------------------------------------------|--|--|
| ubb_xa                      | The UBBCONFIG file for the XA Bankapp sample application. This file is generated by the setupX command.                                                                                                    |  |  |
| setenvX.cmd and setenvX.ksh | Contains the commands to set the environment<br>variables needed to build and run the XA Bankapp<br>sample application. setenvX.cmd is the<br>Windows NT version and setenvX.ksh is the<br>UNIX Korn shell version of the file. |  |  |
| tuxconfig                   | A binary version of the UBBCONFIG file.<br>Generated by the tmloadcf command.                                                                                                    |  |  |
| TLOG                        | The transaction log.                                                                                                    |  |  |

Table 4-6 Files Generated by the XA Bankapp Sample Application

| Table 4-6 | Files | Generated | by | the XA | Bankapp | Sample | Application | (Continued) |
|-----------|-------|-----------|----|--------|---------|--------|-------------|-------------|
|-----------|-------|-----------|----|--------|---------|--------|-------------|-------------|

| File                                                                                                    | Description                                                                                                    |
|----------------------------------------------------------------------------------------------------|----------------------------------------------------------------------------------------------------|
| ULOG.< <i>date&gt;</i>                                                                                                    | A log file that contains messages generated by the tmboot command. The log file also contains messages generated by the server applications and the tmshutdown command. |
| .adm/.keybd                                                                                                    | A file that contains the security encryption key database. The subdirectory is created by the tmloadcf command.                                                         |
| Atm\$1.class<br>Atm.class<br>AtmAppletStub.class<br>AtmArrow.class<br>AtmButton.class<br>AtmCenterTextCanvas.class<br>AtmClock.class<br>AtmScreen.class<br>AtmServices.class<br>AtmStatus.class                                                                                                    | Used by the Java client application. Created when the Atm.java file is compiled.                                                                                        |
| AccountRecordNotFound.java<br>AccountRecordNotFoundHelper.java<br>AccountRecordNotFoundHolder.java<br>CustAccounts.java<br>CustAccountsHelper.java<br>CustAccountsHolder.java<br>DataBaseException.java<br>DataBaseExceptionHelper.java<br>DataBaseExceptionHolder.java<br>InsufficientFunds.java<br>InsufficientFundsHelper.java<br>PinNumberNotFound.java<br>PinNumberNotFoundHelper.java | Generated by the m3idltojava command for<br>the interfaces defined in the Bank.idl file.<br>These files are created in the<br>\com\beasys\samples\Bank subdirectory.    |

| File                                                                                                    | Description                                                                                                    |
|----------------------------------------------------------------------------------------------------|----------------------------------------------------------------------------------------------------|
| BalanceAmounts.java<br>BalanceAmountsHelper.java<br>BalanceAmountsHolder.java<br>IOException.java<br>IOExceptionHelper.java<br>IOExceptionHolder.java<br>Teller.java<br>TellerActivity.java<br>TellerActivityHelper.java<br>TellerActivityHolder.java<br>TellerFactory.java<br>TellerFactoryHelper.java<br>TellerFactoryHolder.java<br>TellerInsufficientFunds.java<br>TellerInsufficientFundsHelper.java<br>TellerFactoryImplBase.java<br>_TellerFactoryStub.java<br>_TellerImplBase.java<br>_TellerStub.java | Generated by the m3idltojava command for<br>the interfaces defined in the BankApp.idl file.<br>These files are created in the<br>\com\beasys\samples\BankApp<br>subdirectory. |
| AccountData.java<br>AccountDataHelper.java<br>AccountDataHolder.java<br>DBAccessHelper.java<br>DBAccessInder.java<br>_DBAccessImplBase.java<br>_DBAccessStub.java                                                                                                    | Generated by the m3idltojava command for<br>the interfaces defined in the BankDB.idl file.<br>These files are created in the<br>\com\beasys\samples\BankDB<br>subdirectory.   |
| Bankapp.ser<br>Bankapp.jar                                                                                                    | The Server Descriptor file and Server Java<br>Archive file generated by the<br>buildjavaserver command in the make file.                                                      |
| Bank_c.cpp<br>Bank_c.h<br>Bank_s.cpp<br>Bank_s.h                                                                                                    | Generated by the idl command for the interfaces defined in the Bank.idl file.                                                                                                 |
| BankDB_c.cpp<br>BankDB_c.h<br>BankDB_s.cpp<br>BankDB_s.h                                                                                                    | Generated by the idl command for the interfaces defined in the BankDB.idl file.                                                                                               |

#### Table 4-6 Files Generated by the XA Bankapp Sample Application (Continued)

| Table 4-6 H | Files Generated | by the XA | Bankapp | <b>Sample Application</b> | (Continued) |
|-------------|-----------------|-----------|---------|---------------------------|-------------|
|-------------|-----------------|-----------|---------|---------------------------|-------------|

| File             | Description                                                                                                    |
|------------------|----------------------------------------------------------------------------------------------------|
| dbaccess_i.cpp   | Generated from the DBAccess_i.pc file by the Oracle $Pro^*C/C++$ compiler.                                                                                                    |
| BankDataBase.exe | The WebLogic Enterprise server application that implements the DBAccess interface.                                                                                                    |
| TMS_ORA.exe      | The server process for the Transaction Manager service.                                                                                                    |
| JavaServerXA     | The special version of the JavaServer that uses the same XA switches as the BankDataBase server process.                                                                                                    |
| stderr           | Generated by the tmboot command. If the<br>-noredirect JavaServer option is specified in<br>the UBBCONFIG file, the<br>System.err.println method sends the<br>output to the stderr file instead of to the ULOG<br>file. |
| stdout           | Generated by the tmboot command. If the<br>-noredirect JavaServer option is specified in<br>the UBBCONFIG file, the<br>System.out.println method sends the<br>output to the stdout file instead of to the ULOG<br>file. |
| tmsysevt.dat     | Contains filtering and notification rules used by<br>the TMSYSEVT (system event reporting) process.<br>This file is generated by the tmboot command.                                                                    |

# **Starting the ATM Client Application in the XA Bankapp Sample Application**

Start the ATM client application by entering the following command:

**Note:** The following command sets the Java CLASSPATH to include the current directory and the client JAR file (m3envobj.jar). The full WebLogic Enterprise JAR file (m3.jar) can be specified instead of the client JAR file.

#### Windows NT

prompt>java -classpath .;%TUXDIR%\udataobj\java\jdk\m3envobj.jar -DTOBJADDR=%TOBJADDR% Atm Teller2

#### UNIX

```
ksh prompt>java -classpath .:$TUXDIR/udataobj/java/jdk
/m3envobj.jar -DTOBJADDR=$TOBJADDR Atm Teller2
```

The GUI for the ATM client application appears.

# Stopping the XA Bankapp Sample Application

Before using another sample application, enter the following commands to stop the XA Bankapp sample application and to remove unnecessary files from the work directory:

#### Windows NT

prompt>tmshutdown -y
prompt>nmake -f makefileX.nt clean

#### UNIX

ksh prompt>tmshutdown -y ksh prompt>make -f makefileX.mk clean

# **Using the ATM Client Application**

The ATM client application in the XA Bankapp sample application works as it does in the JDBC Bankapp sample application. For instructions, see "Using the ATM Client Application" on page 3-30.

# Index

## A

activation policies **DBAccess** interface 3-8 defining in Implementation Configuration file 4-5 defining in Server Description file 1-5 JDBC Bankapp sample application 3-8 Teller interface JDBC Bankapp sample application 3-8 XA Bankapp sample application 4-5 TellerFactory interface JDBC Bankapp sample application 3-8 XA Bankapp sample application 4-5 ATM client application starting JDBC Bankapp sample application 3-24 XA Bankapp sample application 4-20 using JDBC Bankapp sample application 3-26 XA Bankapp sample application 4-21

## B

Bootstrap object use in client applications 1-4 building Java Simpapp sample application 2-4 JDBC Bankapp sample application 3-12 XA Bankapp sample application 4-6

# C

client stubs generating 1-4 in sample applications 1-4 compiling client applications Java Simpapp sample application 2-9 JDBC Bankapp sample application 3-19 XA Bankapp sample application 4-14 server applications Java Simpapp sample application 2-9 JDBC Bankapp sample application 3-19 XA Bankapp sample application 4-14

### D

database initializing Microsoft SQL Server 3-16 initializing Oracle 3-16 supported with JDBC Bankapp sample application 3-11 use in JDBC Bankapp sample application 3-11 use in XA Bankapp sample application 4-2, 4-6 database instance setting up local 4-6 setting up remote 4-6 **DBAccess** interface activation policy 3-4 description 3-4 OMG IDL 3-6 transaction policy 3-4 use in JDBC Bankapp sample application 3-3 use in XA Bankapp sample application 4-16 development process activation policies 1-5 client applications 1-2 client stubs 1-4 illustrated 1-2 Java server applications 1-2 JDBC Bankapp sample application 3-4 m3idltojava command 1-4 obtaining the OMG IDL code 1-4 Server Description file 1-5 skeletons 1-4 transaction policies 1-5 **UBBCONFIG file 1-5** writing Java server application code 1-5 writing the client application code 1-4 directory location of source files Java Simpapp sample application 2-4 JDBC Bankapp sample application 3-12 XA Bankapp sample application 4-7

# E

environment variables Java Simpapp sample application 2-7 JDBC Bankapp sample application 3-16 XA Bankapp sample application 4-11

## F

FactoryFinder object in client applications 1-4 file protections Java Simpapp sample application 2-6 JDBC Bankapp sample application 3-15 XA Bankapp sample application 4-10

# J

Java Simpapp sample application building 2-4 changing protection on files 2-6 compiling the C++ client application 2-15 compiling the Java client application 2-8 compiling the Java server application 2-8 description 2-2 illustrated 2-2 loading the UBBCONFIG file 2-8 OMG IDL 2-3 required environment variables 2-7 runme command 2-8 setting up the work directory 2-4 source files 2-4, 2-5 starting the C++ client application 2-15 starting the Java client application 2-14 starting the Java server application 2-14 stopping 2-16

using the client applications 2-14 JAVA\_HOME parameter Java Simpapp sample application 2-7 JDBC Bankapp sample application 3-16 XA Bankapp sample application 4-11 JavaServer application process description 3-9 Java Simpapp sample application 2-10 JDBC Bankapp sample application 3-21 JavaServerXA application process description 4-16 XA Bankapp sample application 4-16 JDBC Bankapp sample application building 3-12 changing protection on files 3-15 compiling the Java client application 3-19 compiling the server application 3-19 description 3-2 development process 3-4 generated files 3-21 illustrated 3-3 initializing the database 3-19 loading the UBBCONFIG file 3-18 OMG IDL 3-4 required environment variables 3-16 setting up a work directory 3-12 setting up the database 3-11 setupJ command 3-18 software requirements 3-16 starting the ATM client application 3-24 starting the Java server application 3-20 stopping 3-26 using JDBC drivers with 3-11 using the ATM client application 3-26 jdbcKona/MSSQLServer driver use in JDBC Bankapp sample application 3-16

jdbcKona/Oracle driver use in JDBC Bankapp sample application 3-16

#### Μ

m3idltojava command generating client stubs 1-4 generating skeletons 1-4 method implementations use in Java server applications 1-5

# 0

OMG IDL changes for XA Bankapp sample application 4-4 compiling 1-4 DBAccess interface 3-4 generating client stubs 1-4 generating skeletons 1-4 Java Simpapp sample application 2-3 Simple interface 2-3 SimpleFactory interface 2-3 Teller interface 3-4 TellerFactory interface 3-4 **OPENINFO** parameter 4-5 Oracle database 4-6 setting the XA parameter 4-5 setting up remote instance 4-6 ORACLE\_HOME parameter JDBC Bankapp sample application 3-16 XA Bankapp sample application 4-11

### R

runme command description 2-8 files generated by 2-10

# S

Server object in Java server applications 1-5 setting up local instance 4-6 setupJ command files generated by 3-16 use in JDBC Bankapp sample application 3-16 setupX command files generated 4-12 use in XA Bankapp sample application 4-12 skeletons generating 1-4 in sample applications 1-4 software requirements JDBC Bankapp sample application 3-16 XA Bankapp sample application 4-3 source files Java Simpapp sample application 2-5 JDBC Bankapp sample application 3-13 XA Bankapp sample application 4-7 starting ATM client application 3-24 support documentation xiii technical xiv

## T

Teller interface activation policy 3-4 description 3-4 OMG IDL 3-5 transaction policy 3-4 use in JDBC Bankapp sample application 3-3 TellerFactory interface activation policy 3-4 description 3-4 OMG IDL 3-5

transaction policy 3-4 use in JDBC Bankapp sample application 3-3 **TLOGDEVICE** parameter 4-6 tmboot command use in the Java Simpapp sample application 2-14 use in XA Bankapp sample application 4-15 **TMFFNAME** application process Java Simpapp sample application 2-10 JDBC Bankapp sample application 3-21 XA Bankapp sample application 4-15 tmloadcf command JDBC Bankapp sample application 3-18 XA Bankapp sample application 4-13 TMS ORA use in XA Bankapp sample application 4-16 TMSYSEVT application process Java Simpapp sample application 2-10 JDBC Bankapp sample application 3-21 XA Bankapp sample application 4-15 transaction log creating 4-13 transaction manager TMS ORA 4-16 use in XA Bankapp sample application 4-2 transaction policies **DBAccess interface 3-8** defining in Server Description file 1-5 for Teller interface JDBC Bankapp sample application 3-8 XA Bankapp sample application 4-5 for TellerFactory interface JDBC Bankapp sample application 3-8 XA Bankapp

sample application 4-5 Implementation Configuration file 4-5 XA Bankapp sample application 4-5 TUXCONFIG file description 1-5 TUXDIR parameter Java Simpapp sample application 2-7 JDBC Bankapp sample application 3-16 XA Bankapp sample application 4-11

# U

UBBCONFIG file Java Simpapp sample application 2-8 JDBC Bankapp sample application 3-9 XA Bankapp sample application 4-5

# X

XA Bankapp sample application building 4-6 changing protection on files 4-10 compiling client applications 4-14 compiling server applications 4-14 creating a transaction log 4-13 description 4-2 development process 4-3 generated files 4-16 illustrated 4-2 initializing the database 4-15 loading the UBBCONFIG file 4-13 OMG IDL 4-4 required environment variables 4-11 setting up a work directory 4-7 setupX command 4-12 software requirements 4-3 starting the ATM client application 4-20, 4-21 starting the Java server application 4-15 stopping 4-21

UBBCONFIG file 4-5 using the ATM client application 3-26 XA parameter 4-5 XML defining activation policies 1-5 defining transaction policies 1-5